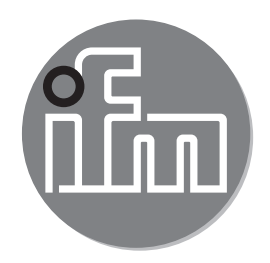

# CE

## 操作说明流量传感器 SAxx00 SAxx10 SAxx30 SAxx40

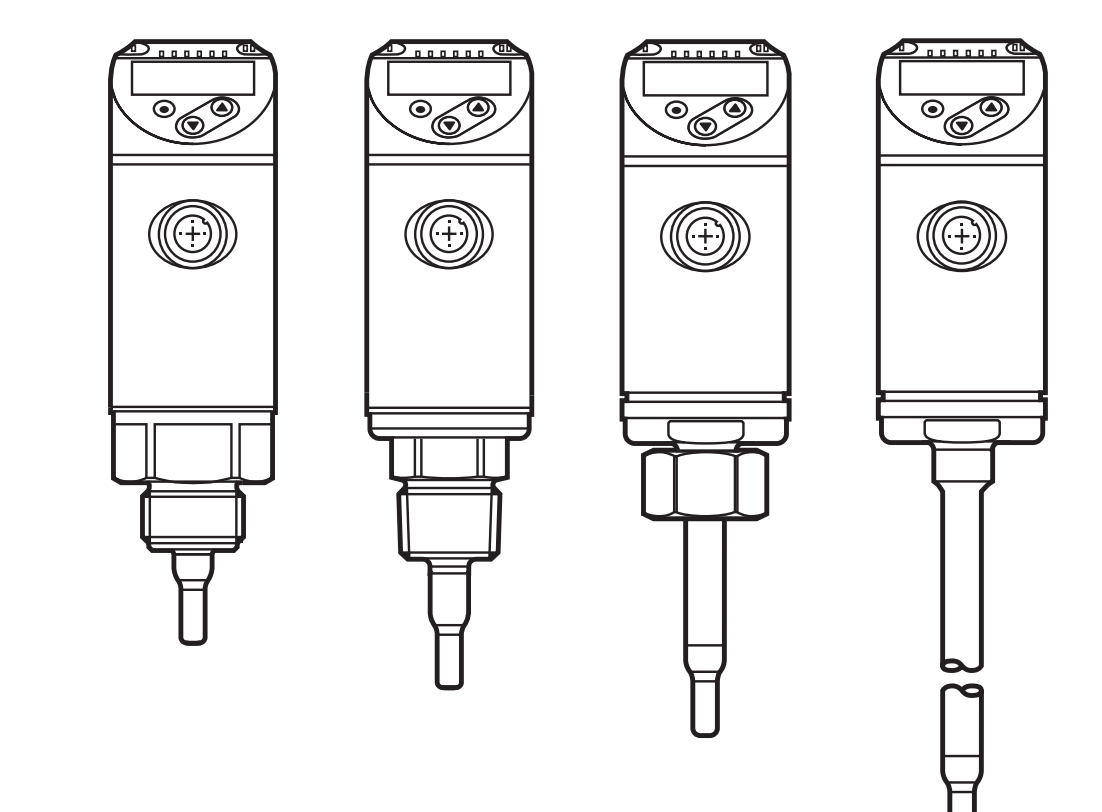

# 目录

| 1 初步说明                          | 4  |
|---------------------------------|----|
| 2 安全说明                          | 4  |
| 3 功能和特性                         | 4  |
| 4 功能                            | 5  |
| 4.1 工作模式 (ModE)                 | 6  |
| 4.2 选择介质 (MEdI)                 | 6  |
| 4.3 定义内部管径 (diA)                | 6  |
| 4.4 客户自定校准 (CGA)                | 7  |
| 4.5 开关功能                        | 8  |
| 4.6 模拟功能                        | 9  |
| 4.7 频率输出                        | 11 |
| 4.8 测量值阻尼 (dAP)                 |    |
| 4.9 显示屏颜色史改 (coLr)              |    |
| 4.10 IO-Link                    |    |
| 4.10.1 IO-Link 过程值              | 14 |
| 5 安装                            | 14 |
| 5.1 安装位置                        |    |
| 5.2 管道系统的干扰                     |    |
| 5.3 安装方向                        | 17 |
| 6 电气连接                          |    |
| 7 操作和显示元件                       |    |
| 8 菜单                            |    |
| 8.1 主菜单                         | 21 |
| 8.2 初始化菜单 (INI)                 | 23 |
| 8.3 扩充功能 (EF) – 基本设定 (CFG)      | 24 |
| 8.4 最小/最大值记忆 (MEM) – 显示功能 (DIS) |    |
| 9 设定                            | 27 |
| 10 参数设定                         | 28 |
| 10.1 常规参数设定                     |    |
| 10.1.1 切换菜单                     |    |
| 10.1.2 更改为过程值显示("运行"模式)         |    |
| 10.1.3 锁定/解锁                    |    |

| 10.1.4 超时             | 29               |
|-----------------------|------------------|
| 10.2 设定容积流量监控         | 30               |
| 10.2.1 定义工作模式         | 30               |
| 10.2.2 定义内部管径         | 30               |
| 10.2.3 配置 OUT1 流量监控限值 | 31               |
| 10.2.4 配置 OUT2 流量监控限值 | 31               |
| 10.2.5 配置 OUT1 流量频率信号 | 31               |
| 10.2.6 配置 OUT2 流量频率信号 | 31 <sub>CN</sub> |
| 10.2.7 配置 OUT2 流量模拟输出 | 32               |
| 10.2.8 执行流量调节         | 32               |
| 10.2.9 执行远程校准         | 33               |
| 10.3 设定温度监控           | 33               |
| 10.3.1 配置 OUT2 温度监控限值 | 33               |
| 10.3.2 配置 OUT2 温度频率信号 | 33               |
| 10.3.3 配置 OUT2 温度模拟输出 | 33               |
| 10.4 用户设定(可选)         | 34               |
| 10.4.1 配置标准显示屏        | 34               |
| 10.4.2 设定流量的标准测量单位    | 34               |
| 10.4.3 选择介质           | 34               |
| 10.4.4 配置显示屏颜色更改      | 34               |
| 10.4.5 设定输出逻辑         | 35               |
| 10.4.6 设定测量值阻尼        | 35               |
| 10.4.7 设定开关延时         | 35               |
| 10.4.8 设定故障状况时的输出状态   | 35               |
| 10.4.9 测量值曲线的校准       | 35               |
| 10.5 服务功能             | 36               |
| 10.5.1 读取最小值/最大值      | 36               |
| 10.5.2 将所有参数复位为出厂设定   | 36               |
| 11 操作                 | 36               |
| 11.1 读取过程值            | 36               |
| 11.2 读取设定参数           | 36               |
| 10 廿 未 次 約            | 27               |
| 12 仅小贝们               | 51               |
| 13 故障排除               | 37               |
| 14 维护                 | 38               |
| 15 出厂设定               | 38               |

1 初步说明

如需技术资料、认证、附件和详细信息,请访问 www.ifm.cn。

- ▶ 说明
- > 反应,结果
- [...] 按键、按钮或指示标记
- → 参照

【 ■ 重要说明如不遵守,可能导致故障或干扰

<u>f</u>] 信息补充说明。

## ▲ 小心

人身伤害警告。可能导致轻微伤害。

#### 2 安全说明

- 设定产品前请阅读本文档,并在产品整个使用周期内妥善保管本文档。
- 产品必须适合相应的应用和环境条件,且不受任何限制。
- 仅将产品用于指定用途(→3功能和特性).
- 仅将产品用于允许的介质(→ 12 技术资料).
- 如果未遵照操作说明或技术资料,则可能导致人身伤害和/或财产损失。
- 对于操作员擅自改装产品或错误使用导致的任何后果,制造商概不承担任何责任。
- 必须由设备操作员授权的合格人员执行设备的安装、电气连接、设定、操作及 维护工作。
- 防止设备和电缆损坏。

#### 3 功能和特性

该设备可监控液体和气体。它可检测过程值:流量和介质温度。 应用范围

- 空气
- 水

- 乙二醇溶液(参考介质: 35%乙二醇溶液)
- 低粘性油(粘性: 40 °C 时 ≤ 40 mm²/s / 104 °F 时 ≤ 40 cSt)
- 高粘性油(粘性: 40 °C 时 ≥ 40 mm²/s / 104 °F 时 ≥ 40 cSt) 要监控介质的选择→ 10.4.3.

# ▶ 这是 A 级产品。设备可能在居住区内造成无线电干扰。▶ 如有需要,请采取适当的 EMC 屏蔽措施。

#### 4 功能

- 该设备根据量热原理检测流量。
- 该设备还可检测介质温度。
- 具有 IO-Link 接口。
- 设备显示当前的过程值。根据参数设定,产生两个输出信号。

| OUT1/IO-Link: 2 种选择选项 | 参数设定     |
|-----------------------|----------|
| - 流量限值的开关信号           | → 10.2.3 |
| - 流量频率信号              | → 10.2.5 |
| OUT2:7种选择选项           | 参数设定     |
| - 流量限值的开关信号           | → 10.2.4 |
| - 温度限值的开关信号           | → 10.3.1 |
| - 流量的模拟信号             | → 10.2.7 |
| - 温度的模拟信号             | → 10.3.3 |
| - 流量频率信号              | → 10.2.6 |
| - 温度的频率信号             | → 10.3.2 |
| - 外部示教信号输入            | → 10.2.9 |

CN

5

#### 4.1 工作模式 (ModE)

设备提供三种针对流量测量的可选工作模式:

| 工作模式 | 介质    | 显示单位                             |
|------|-------|----------------------------------|
| REL  | 液体、空气 | %(占示教范围)→ 10.2.8                 |
| LIQU | 液体    | m/s, l/min, m3/h (fps, gpm, cfm) |
| GAS  | 空气    | m/s, l/min, m3/h (fps, gpm, cfm) |

选择的工作模式对温度测量没有影响,仅显示以 °C 或 °F 为单位的绝对值。

ິງໃ

ງິ

参数设定保存在相应的工作模式中,即当工作模式更改时,设定不会丢失。

- 苦选择工作模式 LIQU 和 GAS: ິງ
  - ▶ 定义介质和内部管径 (→ 10.2.1)。
  - ▶ 若有必要,校准测量值曲线 (→ 10.4.9)。

4.2 选择介质 (MEdl)

设备有针对不同介质的特性曲线。 视工作模式而定,可在菜单中选择以下介质: (→ 10.4.3) :

mm<sup>2</sup>/s /

|        | 工作模 | 式    |     |                                                      |
|--------|-----|------|-----|------------------------------------------------------|
| 介质     | REL | LIQU | GAS |                                                      |
| H2O    | X   | X    |     |                                                      |
| OIL1*  | X   | X    |     |                                                      |
| OIL2** | X   | X    |     | _ ^OIL1:祐性 40 °C 时 ≥ 40 mm²/s /<br>104 °F 时 ≥ 40 cSt |
| GLYC   | X   | x    |     |                                                      |
| AIR    | X   |      | X   | 104 °F 时 ≤ 40 cSt                                    |

4.3 定义内部管径 (diA)

在工作模式 LIQU 和 GAS 中,需输入内部管径以定义容积流量(→ 10.2.2)。

4.4 客户自定校准 (CGA)

传感器可通过校准系数调整至应用中的参考流量。

客户自定校准允许更改测量值曲线斜度。 这会影响显示内容和输出功能。

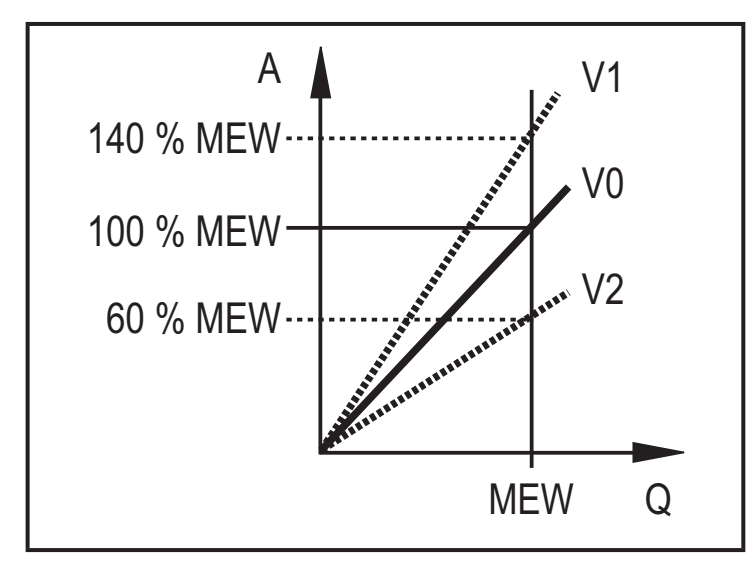

A = 显示屏和输出信号的工作值 Q = 流量 MEW = 测量范围的终值 V0 = 出厂设定的测量值曲线 V1,V2 = 校准后的测量值曲线

斜度的变化以百分比显示。出厂设定: CGA = 100 %。更改后,可以通过复位,恢 复为出厂设定 (→ 10.5.2)。

∬ 根据设定的 CGA 系数,不可能使用全部的测量范围。

#### 4.5 开关功能

如果 OUTx 高于或低于设定的开关限值(流量或温度),则会改变其开关状态。 可 选择迟滞或窗口功能。 流量监控示例:

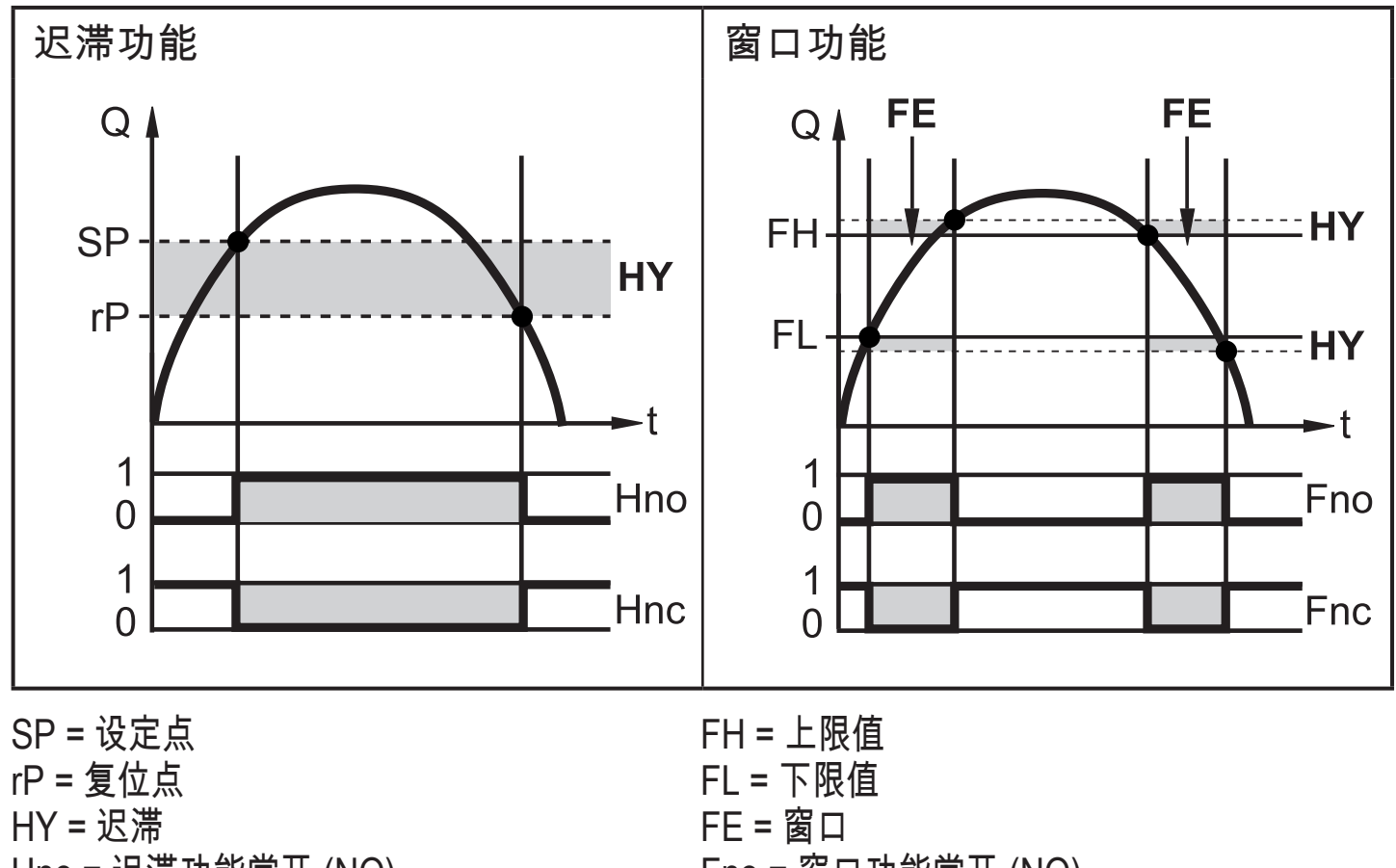

Hno = 迟滞功能常开 (NO) Hnc = 迟滞功能常闭 (NC)

Fno = 窗口功能常开 (NO) Fnc = 窗口功能常闭 (NC)

- 设定迟滞功能时,设定点 SP 和复位点 rP 均已定义。 rP 值必须低于 SP ົງໂ 值。 SP 和 rP 的差值至少为测量范围最终值的 4%(=迟滞)。若仅更改设 定点,复位点将自动更改;差值保持不变。
- 设为窗口功能时,上限值 FH 和下限值 FL 均已确定。 FH 和 FL 的差值至少 ĩ 为测量范围最终值的 4%。FH 和 FL 均具有测量范围最终值 0.25 % 的固定 迟滞。 这样可在流量略微变化时,保持输出开关状态的稳定。

#### 4.6 模拟功能

设备提供与流量或介质温度成正比的模拟信号。 在测量范围内,模拟信号为4到20mA。 测量范围可调整:

- [ASP2] 可确定输出信号为 4 mA 时的测量值。
- [AEP2] 可确定输出信号为 20 mA 时的测量值。
  - <u>∩</u> [ASP2] 和 [AEP2] 之间的最小差值 = 测量范围最终值的 20 %。
- 就工作模式 [ModE] = REL 的流量测量而言, [ASP2] 和 [AEP2] 不可用。 在 该工作模式中,模拟输出的特性曲线可通过流量的标定来定义: 高流量 = 20 mA; 低流量 = 4 mA。

如果测量值超出测量范围或发生内部错误时,将将提供图 1 所示的电流信号。 测量值不在显示范围内或出现故障时,显示消息 (UL, OL, Err; → 13)。 故障时的模拟信号可调整 (→ 10.4.8):

- "[FOU] = 开启"可确定如果发生错误导致模拟信号达到上限值时的输出 (22 mA)。
- "[FOU] = 关闭"可确定如果由于错误导致模拟信号达到下限值时的输出 (3.5 mA)。

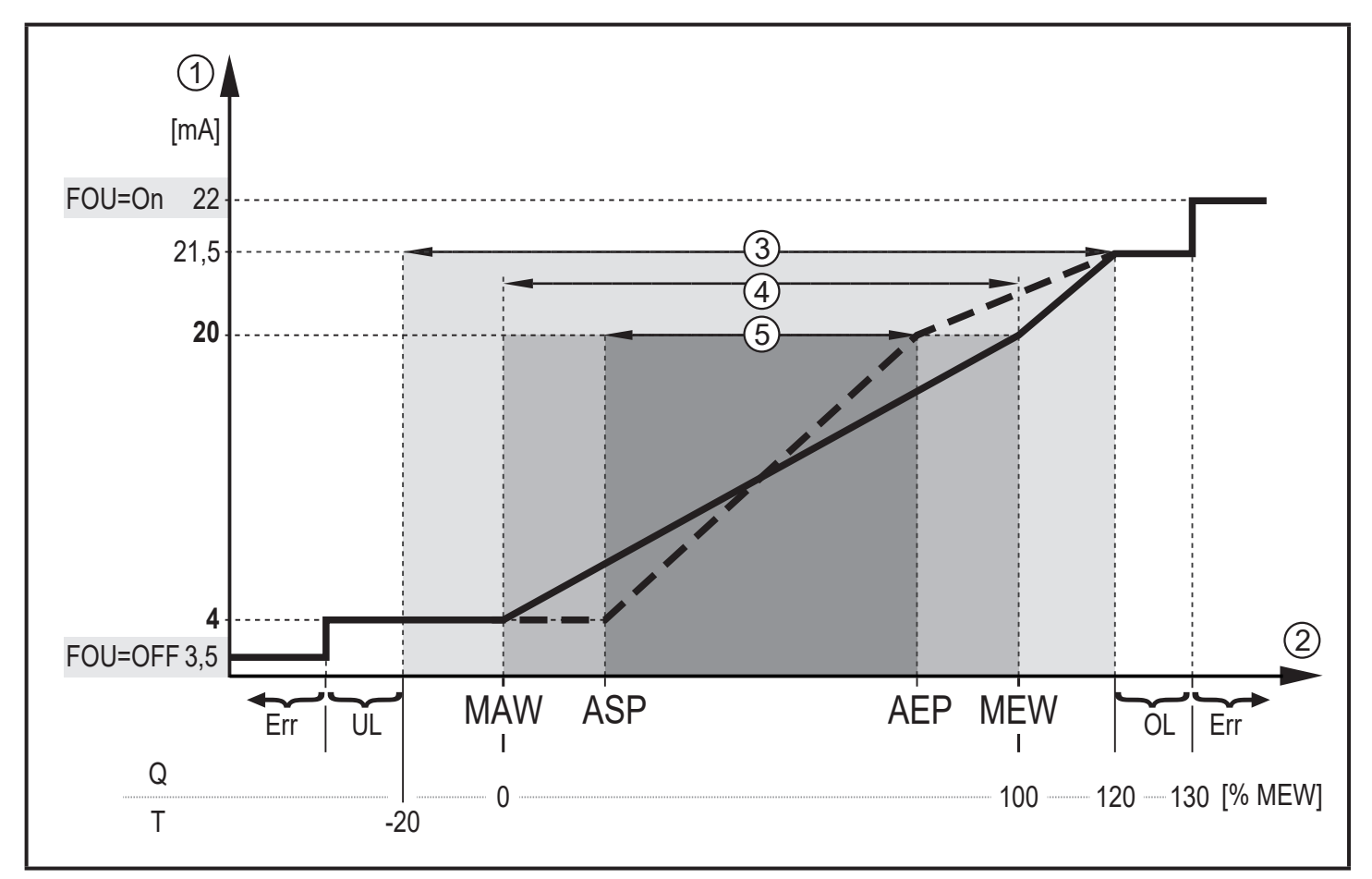

- 图 1: 根据 IEC 60947-5-7 标准的模拟输出特性。
- Q : 体积流量
- T : 介质温度
- MAW:针对非标定测量范围的测量范围初始值
- MEW:针对非标定测量范围的测量范围最终值
- ASP: 有标定测量范围的模拟输出起点
- AEP: 有标定测量范围的模拟输出终点
- 低于显示范围 UL:
- 高于显示范围 OL :
- Err 设备处于错误状态
- 1 模拟信号
- 测量值(流量或温度)
- 2 3 显示范围
- 测量范围
- (4) (5) 标定的测量范围

#### 4.7 频率输出

设备提供与容积流量和介质温度成正比的频率信号。 在测量范围内,出厂设定的频率信号为 0 到 100 Hz。 频率信号可调整:

• [FrPx] 可确定在达到测量值上限(MEW 或 FEPx) 时提供的频率信号(以 Hz 为单位)。

测量范围可调整:

• [FSP2] 可确定提供频率信号的温度下限值。

FSP2 不可针对流量测量加以调整。

• [FEPx] 可确定频率信号为 FrPx 时的测量值。

┧┃ 就工作模式 [ModE] = REL 下的流量测量而言,FEPx 不可用。

引 [FSP2] 和 [FEP2] 之间的最小差值 = 20 % MEW。

如果测量值超出测量范围或发生内部错误时,将提供图 2 所示的频率信号。 测量值不在显示范围内或出现故障时,显示消息 (UL, OL, Err; → 13)。 故障时的频率信号可调整 (→ 10.4.8):

- "[FOU] = 开启"可确定如果发生错误导致频率信号达到上限值时的输出 (130 % FrPx)。
- "[FOU] = 关闭"可确定如果发生错误时频率信号为 0 Hz。

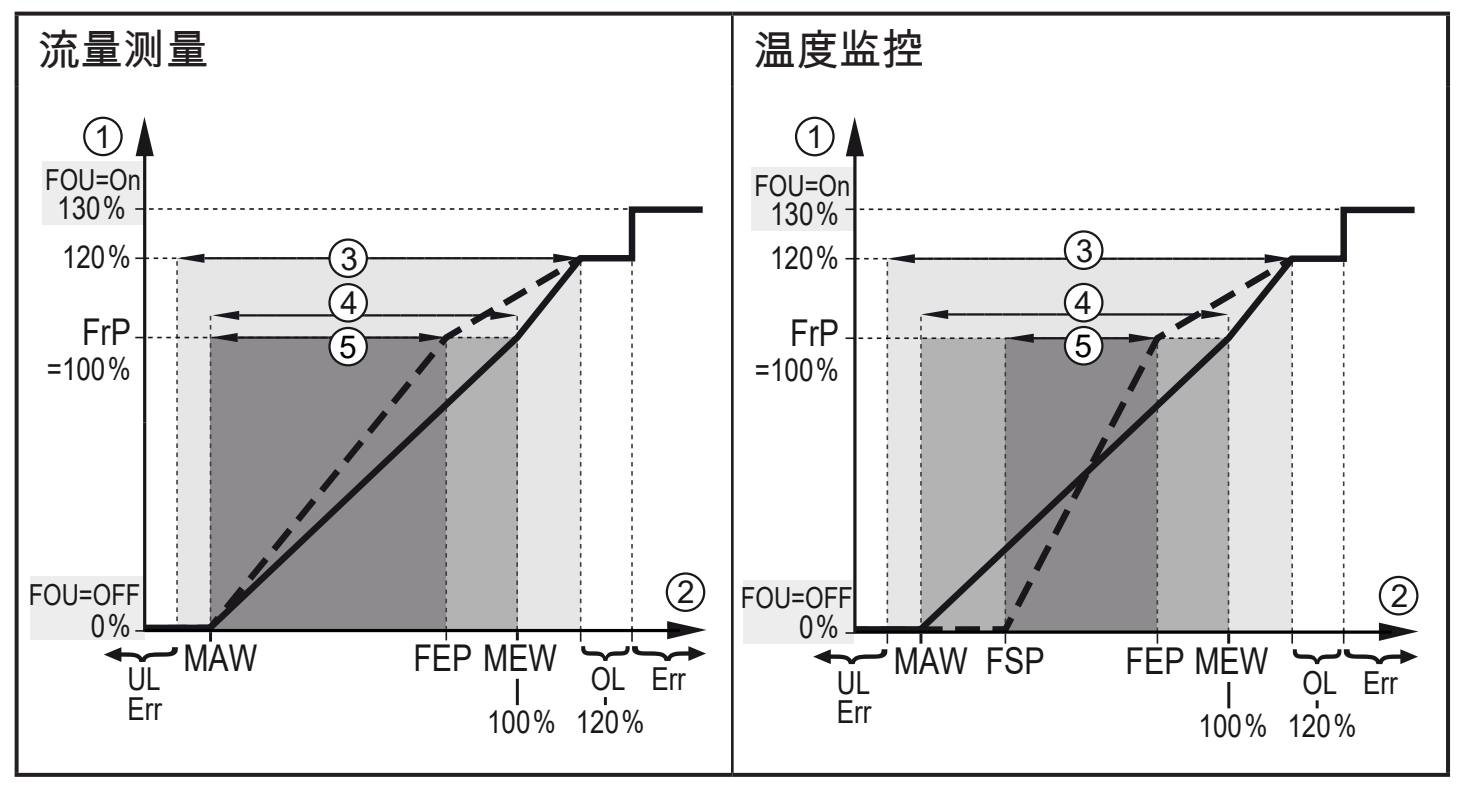

#### 图 2: 输出曲线频率输出

- MAW:针对非标定测量范围的初始值
- MEW:针对非标定测量范围的最终值
- FSP: 标定测量范围的频率起点(仅限温度)
- FEP: 标定测量范围的频率终点
- FrP: 频率信号的测量值上限
- OL: 高于显示范围
- Err: 设备处于错误状态
- ① 频率信号(出厂设定 FrP = 100 Hz)
- ② 测量值(流量或温度,以%MEW为单位)
- ③ 显示范围
- 测量范围
- ⑤ 标定的测量范围

#### 4.8 测量值阻尼 (dAP)

阻尼时间用来设定流量值突然变化后输出信号达到最终值的 63% 的时间(以秒为 单位)。设定的阻尼时间可通过 IO-Link 接口稳定输出、显示和过程值传输。 信号 [UL] 和 [OL] (→ 13 故障排除)根据阻尼时间定义。

#### 4.9 显示屏颜色更改 (coLr)

可通过参数 [coLr] 设定显示屏中的字符的颜色。(→ 10.4.4)。 参数 rED(红色) 和 GrEn(绿色)设定后,显示屏将永久设为一种颜色。 如果设定参数 rxou 和 Gxou,字符的显色将根据过程值更改。

|     | OUT1 | OUT2 | 颜色更改至 |    |
|-----|------|------|-------|----|
| P参数 | r1ou | r2ou | 红色    |    |
| 设定  | G1ou | G2ou | 绿色    | CI |

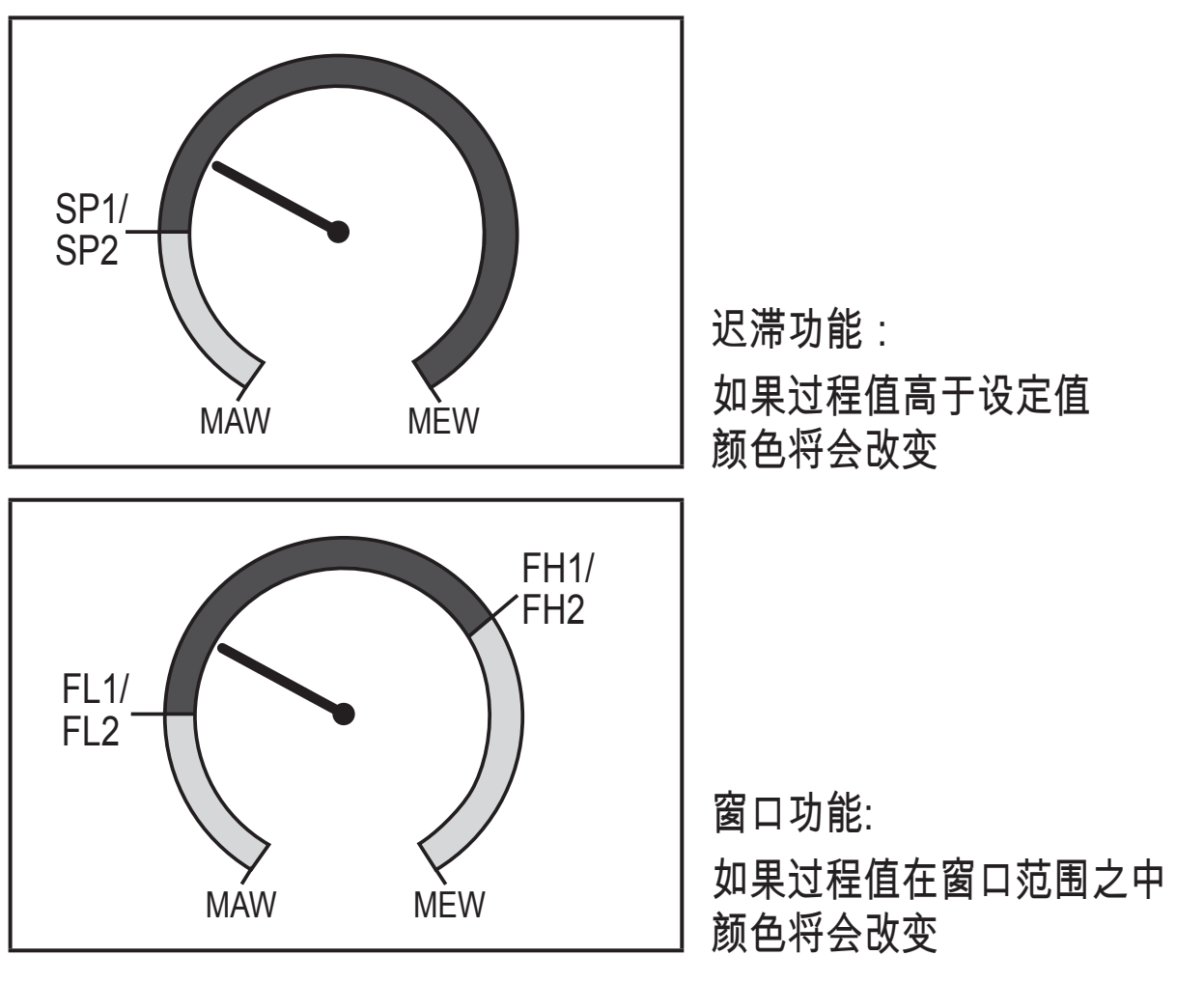

MAW = 测量范围的初始值, MEW = 测量范围的终止值

#### 4.10 IO-Link

该设备有 IO-Link 通信接口,有助于直接访问过程和诊断数据。 此外,还可在运 行期间设定设备的参数。 通过 IO-Link 接口运行设备需要带有 IO-Link 功能的模块 (IO-Link 主站)。

如果使用PC,且系统不在工作中时,通过带IO-Link适配器的电缆可与对应的IO-Link软件进行通讯。 设备配置所需的 IODD、关于过程数据结构的详细信息、诊断信息、参数地址,以 及关于规定 IO-Link 硬件和软件的必要信息可在以下位置找到:www.ifm.cn。

4.10.1 IO-Link 过程值

流量和温度过程值按照以下测量按照通过 IO-Link 传送:

| 工作模式 | 传送的过程值的单位              |    |     |     |
|------|------------------------|----|-----|-----|
|      | SAxx00, SAxx30, SAxx40 |    | SAX | x10 |
| REL  | %                      | °C | %   | °F  |
| LIQU | m/s                    | °C | fps | °F  |
| GAS  | m/s                    | °C | fps | °F  |

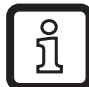

[uni] 的更改不影响 IO-Link 过程值。

更多信息 → IO D装置描述:www.ifm.cn。

## 5 安装

# 小心

对于温度高于 50 °C (122 °F) 的介质,外壳的某些部件可能会被加热至高于 65 °C (149 °F)。

- > 燃烧风险
- ▶ 防止外壳接触易燃物质,并防止其意外接触外壳。
- ▶ 安装时,确保系统不承受任何压力。
  - ➡┛ ► 安装时,确保安装位置无介质泄漏。

若使用过程适配器,可将设备用于不同的过程连接。 适配器需单独作为附件订购。

- 有关可用安装附件的信息,请访问 www.ifm.cn。
- 仅在使用 IFM 适配器时,方可确保设备与接口连接完全匹配。
- 请遵守安装附件的安装说明。

使用一定的扭矩拧紧传感器并固定住元件。ifm 传感器可施加以下拧紧扭
 矩。型号 M18 x 1.5 和 G1/2: 25 Nm
 型号 1/2" NPT: 100 Nm

5.1 安装位置

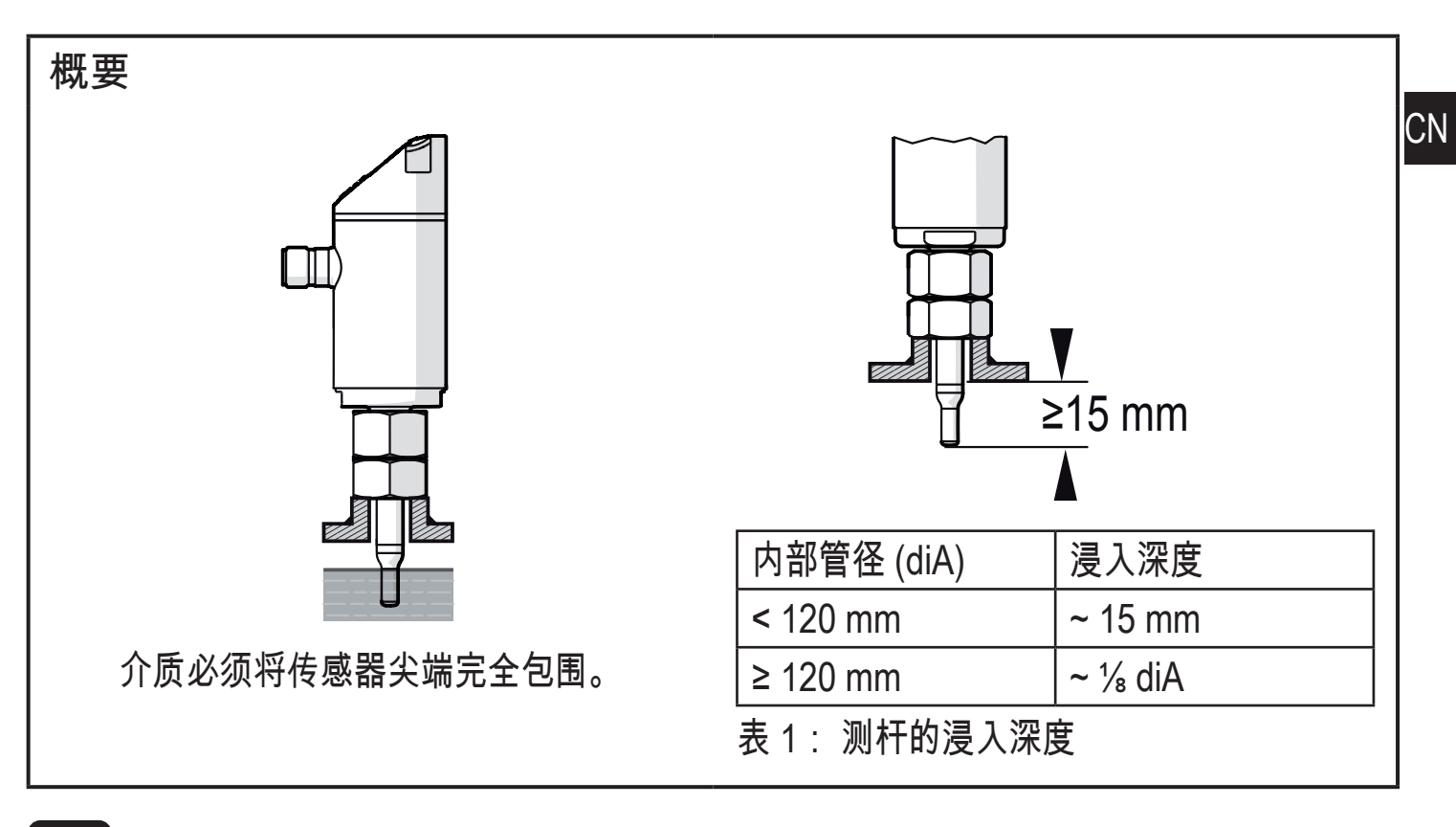

### 对于探杆的严重杠杆作用力,例如高粘性或高流速介质:

▶ 切勿超过表 1 所述的浸入深度。

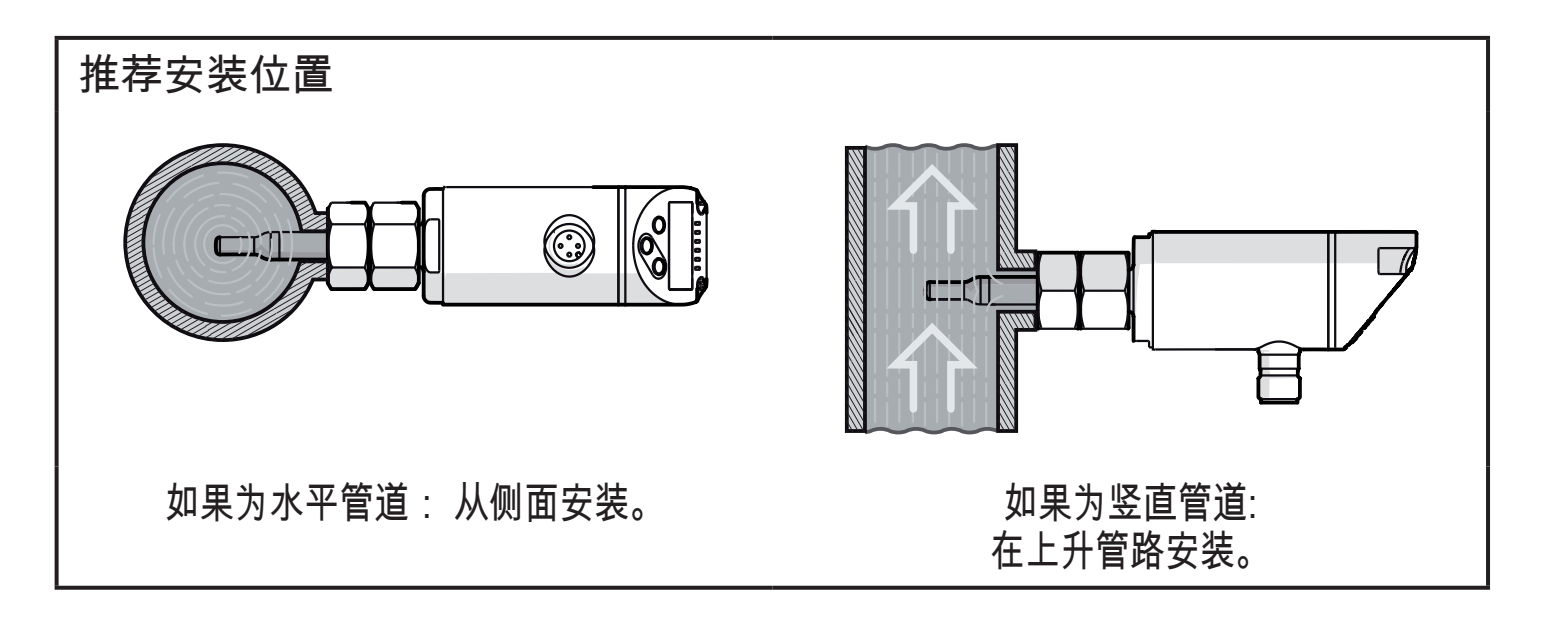

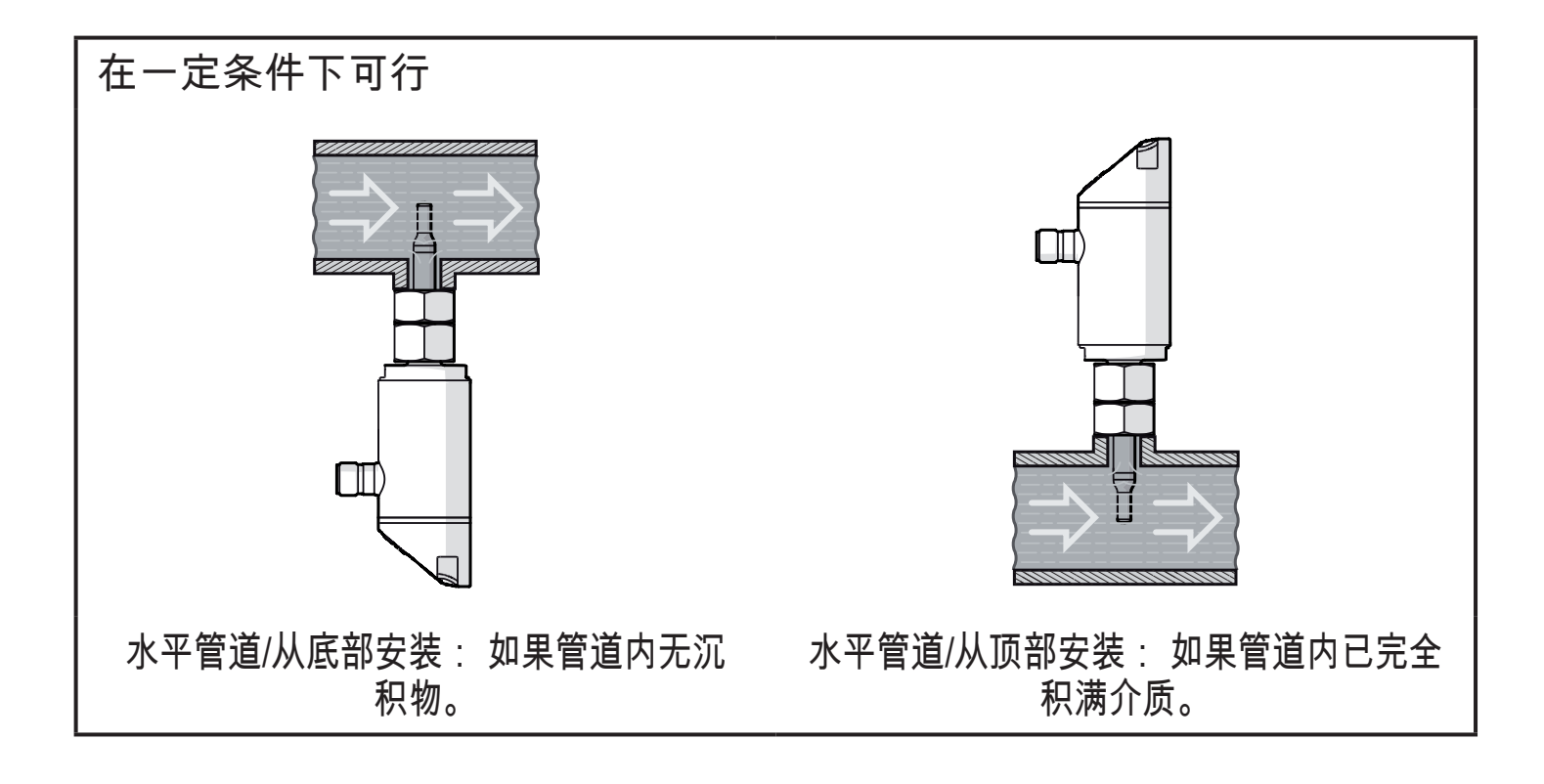

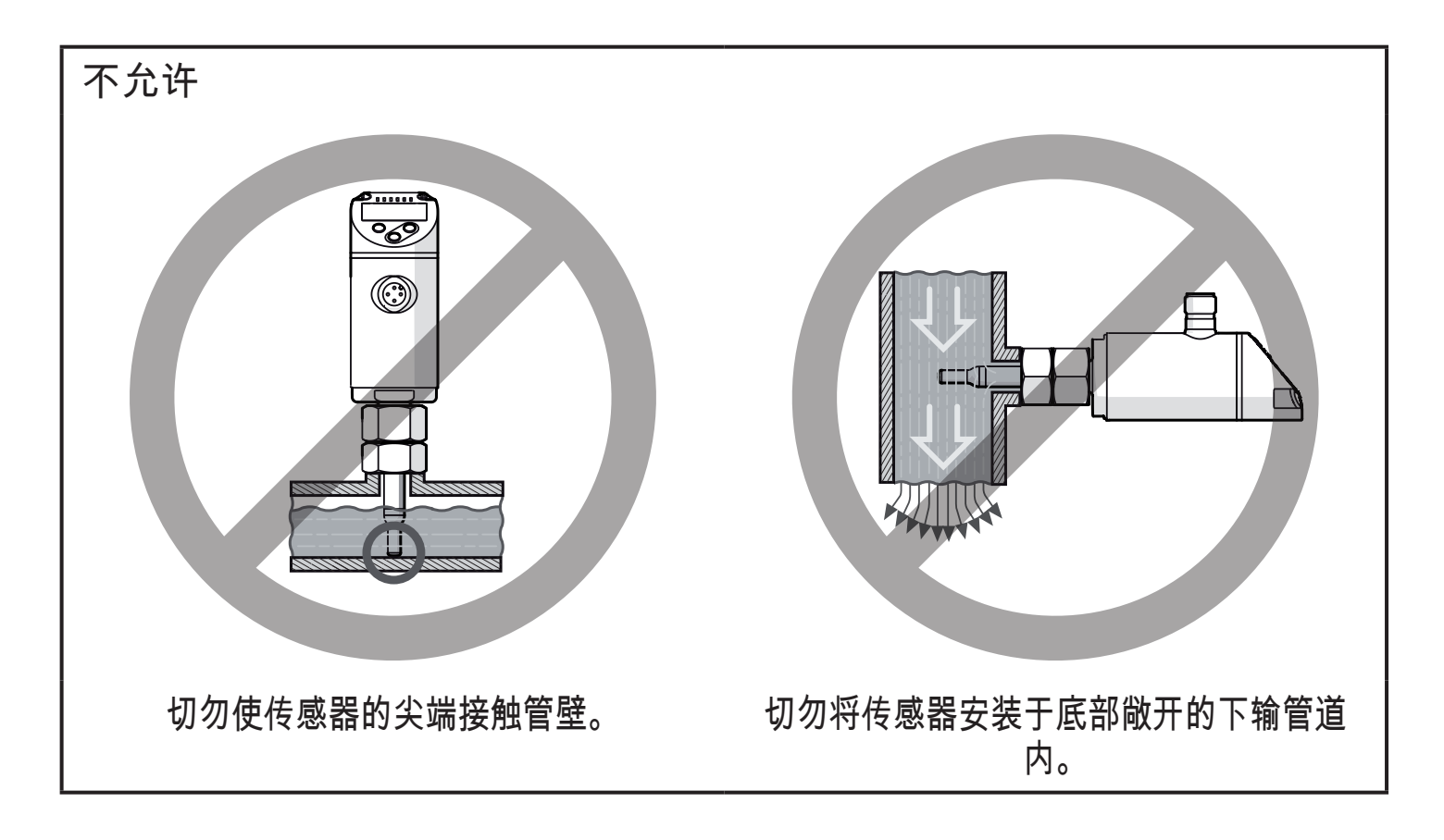

#### 5.2 管道系统的干扰

管道、接头、阀门、缩管等装置当中安装的组件,可导致介质产生湍流。 这将影响 设备的运行。

▶ 保持传感器与干扰源的间距:

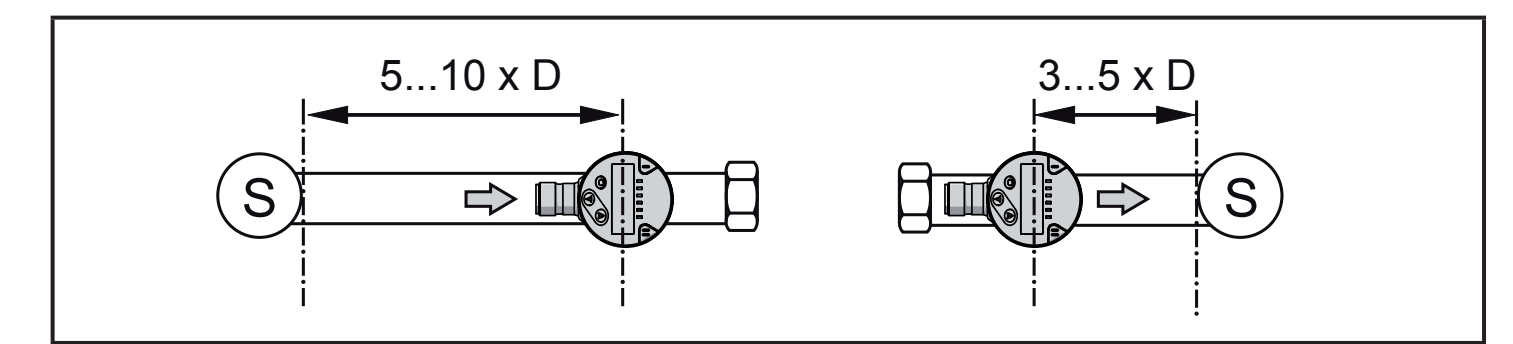

D=管道直径;S=干扰源

5.3 安装方向

▶ 为达到最佳测量准确度: 安装传感器时应保证流量流至两个关键表面 (1) 中较 大的一个。

员 在带外螺纹的单元上,键面(2)上的钻孔指示流动方向。

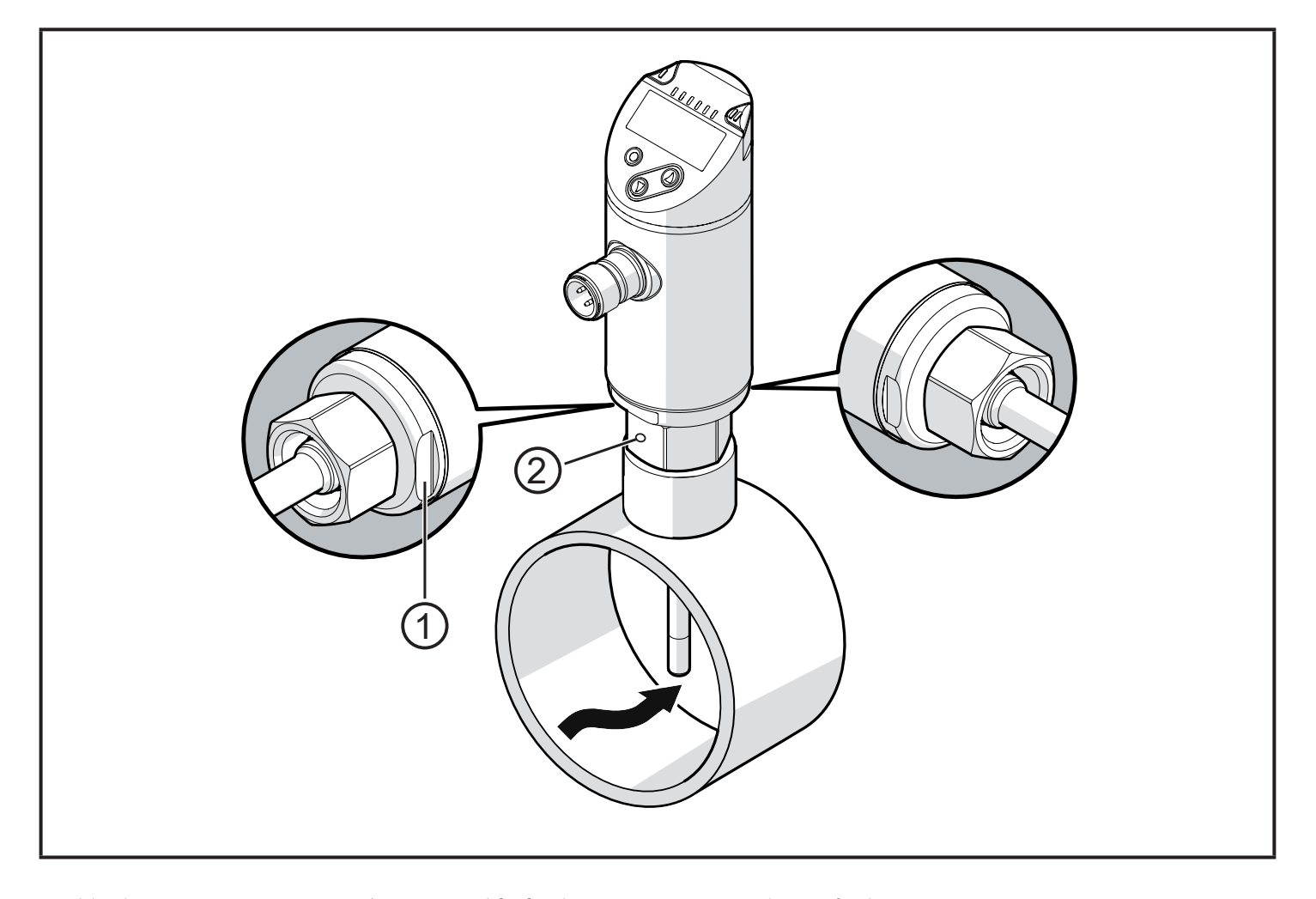

就管路连接而言,可将传感器外壳旋转 345°,以便更加轻松地读取显示屏。

切勿超出止动装置范围。

CN

## 6 电气连接

- 务必由具备资质的电工连接设备。
  务必遵守电气设备安装相关的国内和国际法规。
  电压供给应符合 EN 50178、SELV 和 PELV 标准。
- ▶ 断开电源。
- ▶ 按以下方式连接设备:

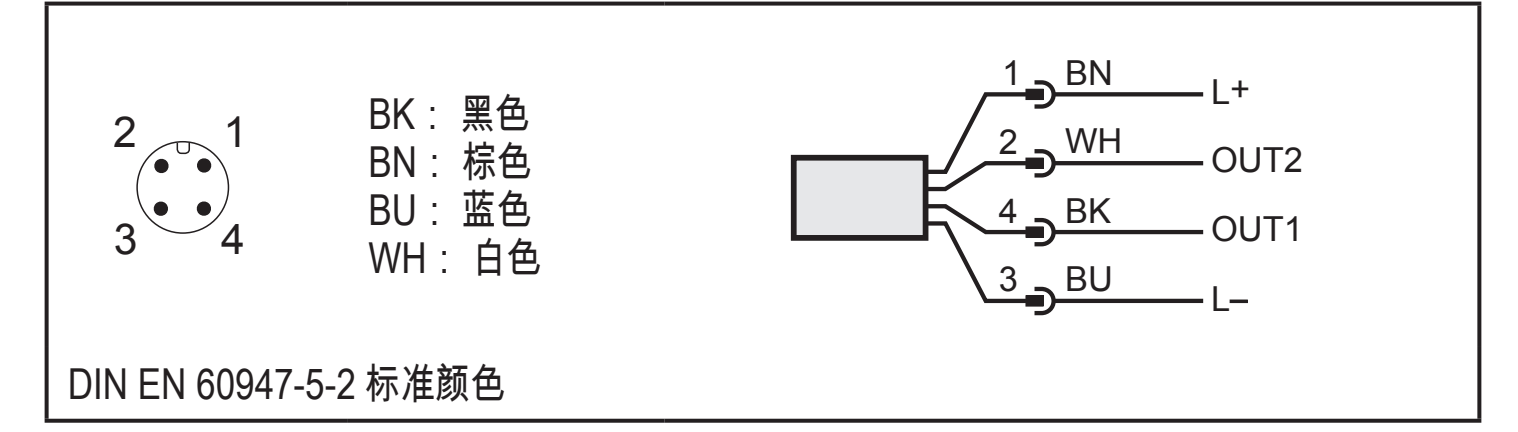

示例电路:

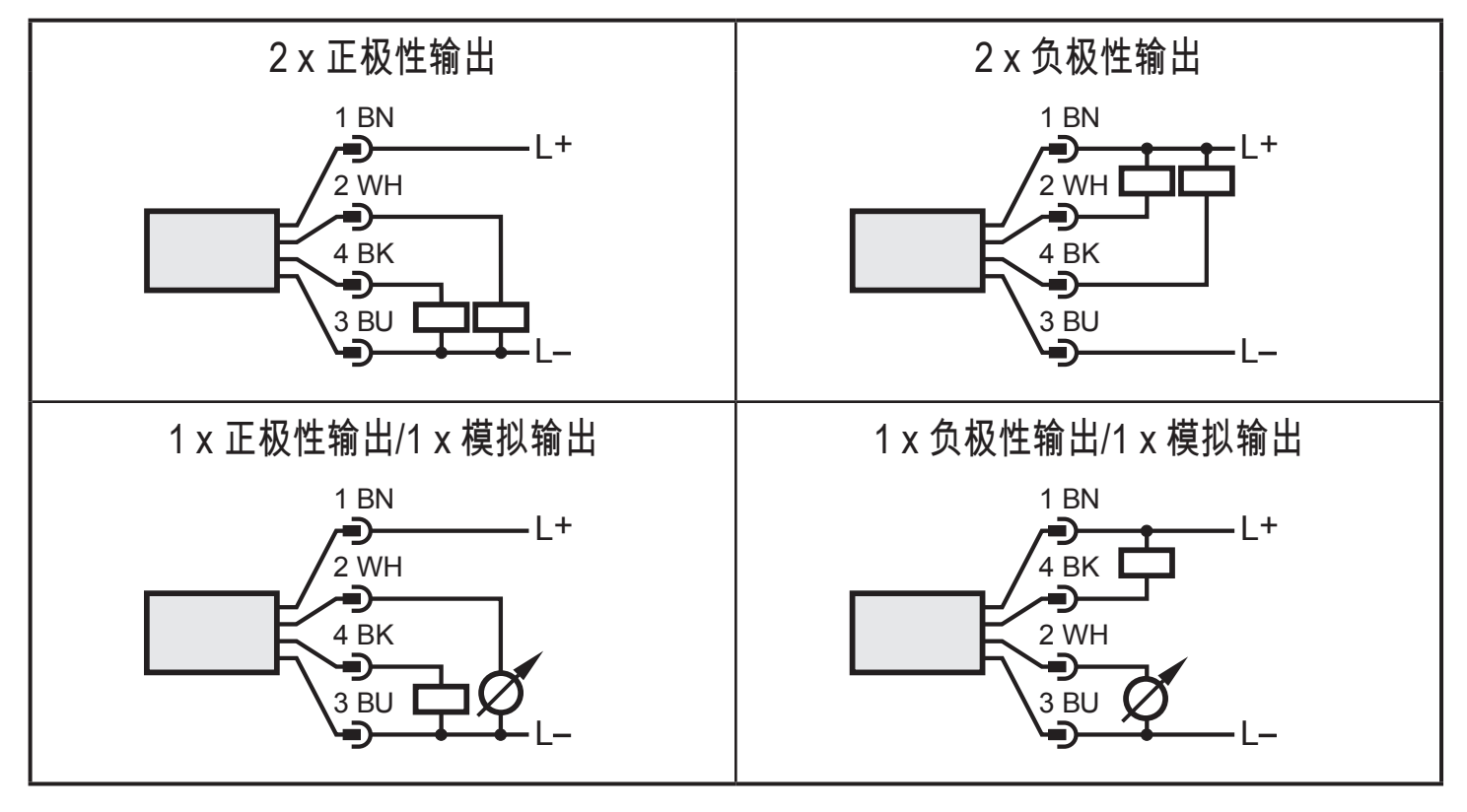

| 插脚 1           | L+                                                                                                    |
|----------------|----------------------------------------------------------------------------------------------------|
| 插脚 3           | L-                                                                                                    |
| 插脚 4<br>(OUT1) | • 开关信号: 流量限值<br>• 流量频率信号<br>• IO-Link                                                                                                    |
| 插脚 2<br>(OUT2) | <ul> <li>・开关信号:流量限值</li> <li>・开关信号:温度限值</li> <li>・流量的模拟信号</li> <li>・温度的模拟信号</li> <li>・流量的频率信号</li> <li>・温度的频率信号</li> <li>・A部示教信号输入(远程校准)</li> </ul> |

CN

# 7 操作和显示元件

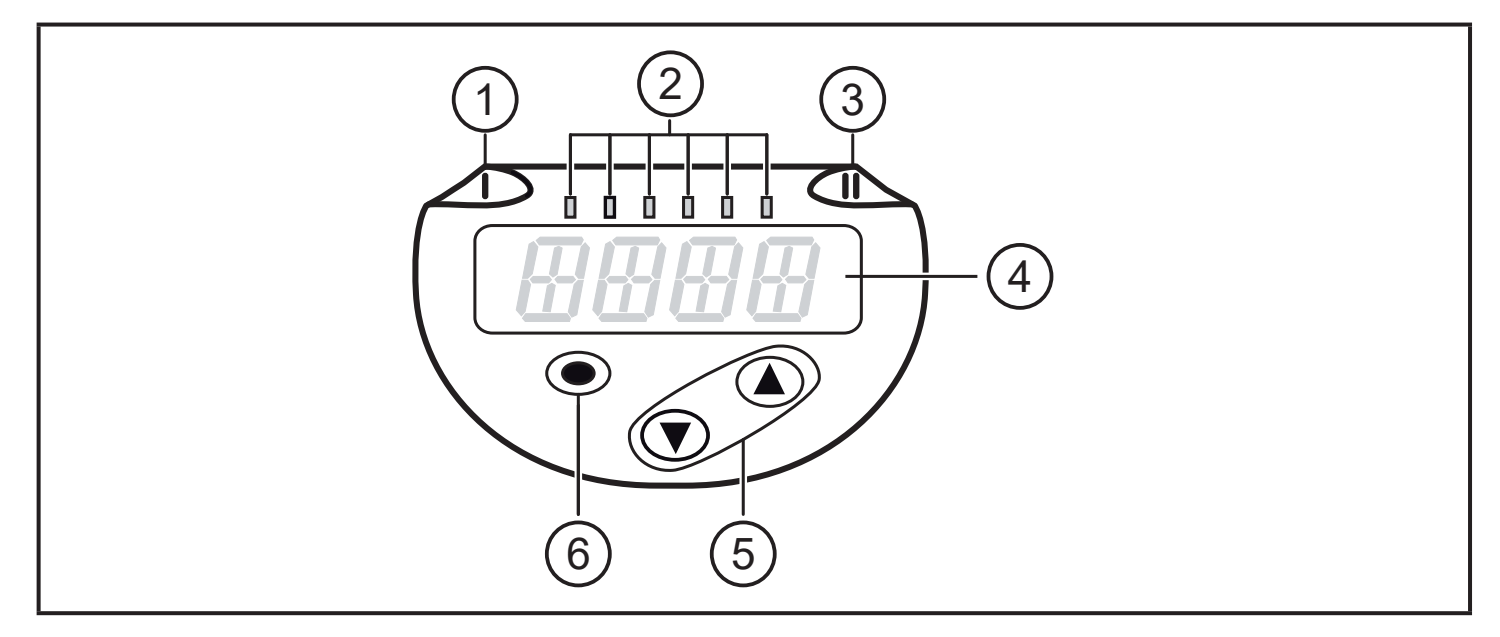

| 1、2、3: LED 指示器                                                                                                    |                             |  |
|----------------------------------------------------------------------------------------------------|-----------------------------|--|
| • LED 1 = 开关状态 0<br>• LED 2 = 所示测量单                                                                                  | DUT1(输出1开启时亮起)<br>└位的过程值:   |  |
| SAxx00<br>SAxx30<br>SAxx40                                                                                           | %、m/s、l/min、<br>m3/h、°C、10³ |  |
| SAxx10                                                                                                    | %、fps、gpm、cfm、°F、<br>10³    |  |
| ・LED 3 = 开关状态 C                                                                                                    | ,<br>)UT2(输出 2 开启时亮起)       |  |
| 4:4 位字母数字显示原                                                                                                    | 异                           |  |
| <ul> <li>・以红色或绿色字符显示当前过程值→ 4.9。</li> <li>・显示参数和参数值</li> </ul>                                                        |                             |  |
| 5: 向上的按钮 [▲] 和向下的按钮 [▼]                                                                                              |                             |  |
| <ul> <li>・选择参数</li> <li>・改变参数值(按住按钮不放)</li> <li>・在正常工作模式("运行"模式)下更改显示单位</li> <li>・锁定/解锁(同时按住按钮 &gt; 10 秒)</li> </ul> |                             |  |
| 6: 按钮 [●] = 输入                                                                                                    |                             |  |
| •从"运行"模式变更为主菜单<br>•更改为设定模式<br>•确认设定的参数值                                                                              |                             |  |

## 8 菜单

8.1 主菜单

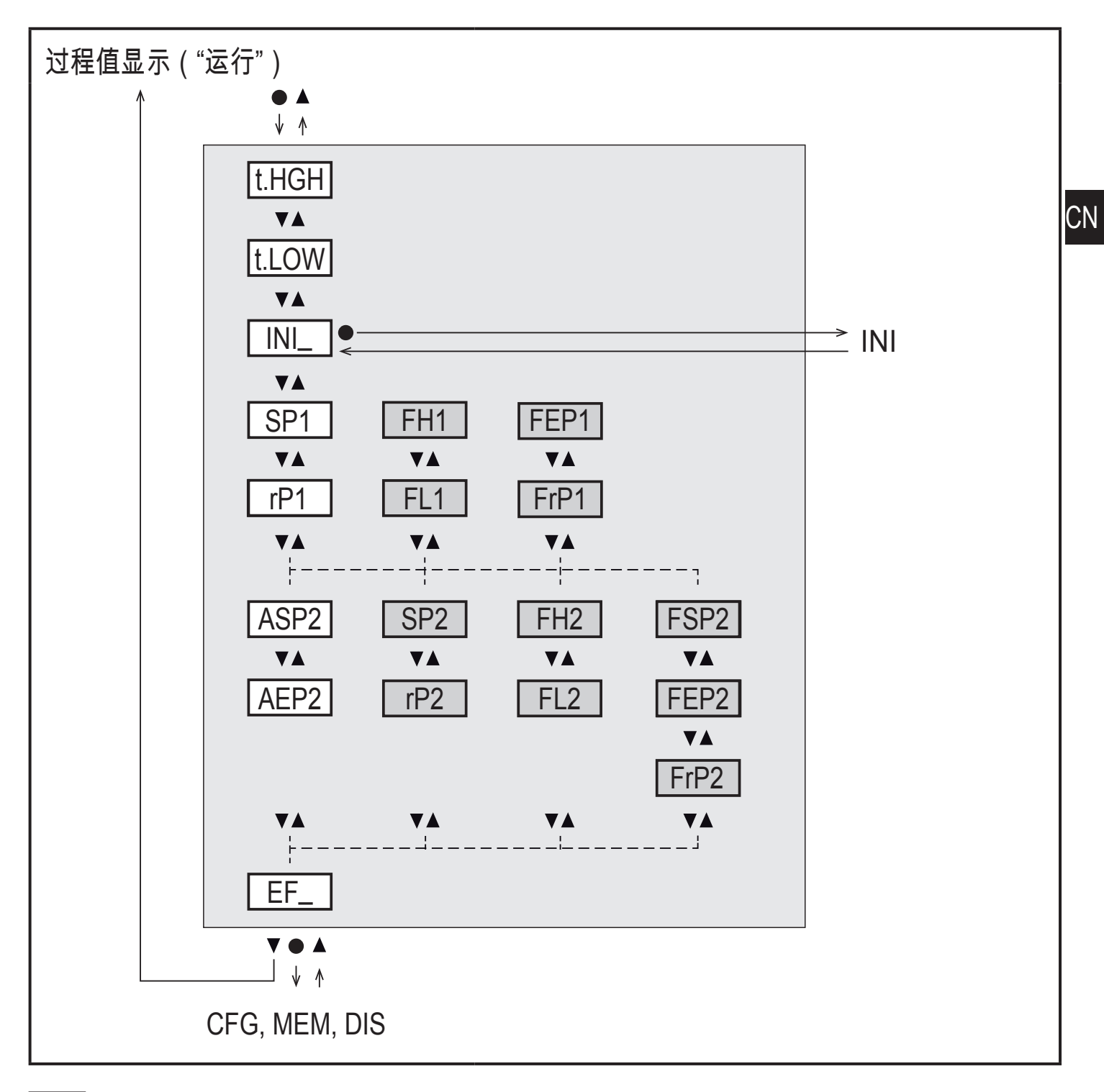

若为工厂设定,则显示白色背景参数。(→ 15)。 根据工作模式 [ModE] 以及输出功能 [ou1] 和 [ou2] 而定,显示灰色背景参数。

21

## 主菜单说明

| t.HIGH  | 流量调整至最大值(高流量标定)<br>= 工作模式 REL 下 100 % 流量。 |
|---------|-------------------------------------------|
| t.LOW   | 流量调整至最小值(低流量标定)<br>= 工作模式 REL 下 0 % 流量。   |
| INI     | 打开初始化菜单。                                  |
| EF      | 扩充功能/ 打开下级菜单。                             |
| 带迟滞功能的开 | T关输出:                                     |
| SP1     | 设定点 OUT1。                                 |
| rP1     | 复位点 OUT1。                                 |
| SP2     | 设定点 OUT2。                                 |
| rP2     | 复位点 OUT2。                                 |
| 带窗口功能的升 | T关输出:                                     |
| FH1     | 窗口 OUT1 上限。                               |
| FL1     | 窗口 OUT1 下限。                               |
| FH2     | 窗口 OUT2 上限。                               |
| FL2     | 窗口 OUT2 下限。                               |
| 频率输出:   |                                           |
| FEP1    | 流量 OUT1 终点。                               |
| FrP1    | 终点 (FEP1) OUT1 的频率。                       |
| FEP2    | 流量或温度 OUT2 的终点。                           |
| FrP2    | 终点 (FEP2) OUT2 的频率。                       |
| FSP2    | 温度 OUT2 的起点,仅适用于 SEL2 = TEMP 时。           |
| 模拟输出:   |                                           |
| ASP2    | OUT2 模拟输出起点 = 输出信号为 4 mA 的流量或温度值。         |
| AEP2    | OUT2 模拟输出终点 = 输出信号为 20 mA 的流量或温度值。        |

8.2 初始化菜单 (INI)

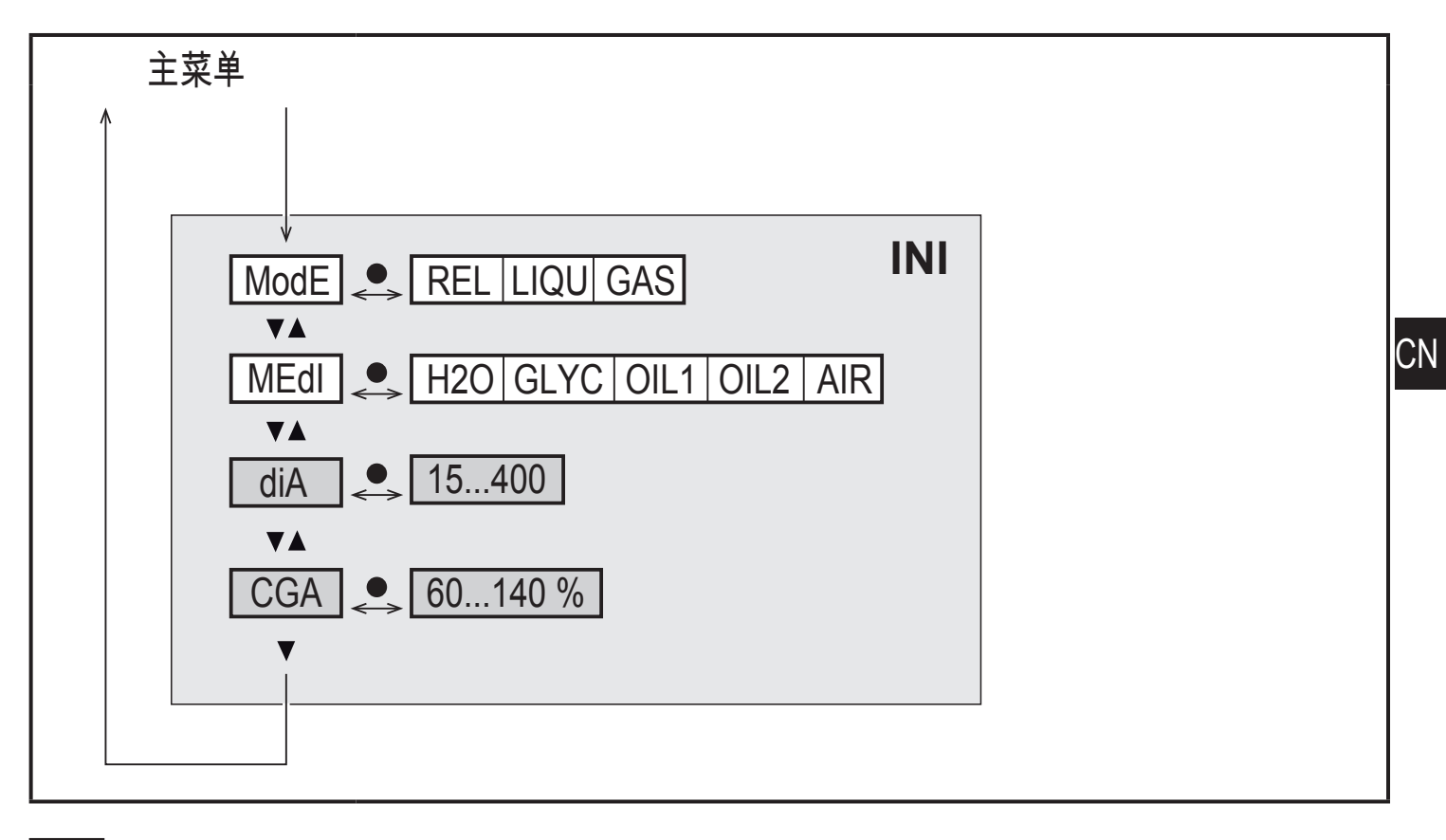

]若为工厂设定,则显示白色背景参数。(→ 15)。 】根据工作模式 [ModE] 而定显示灰色背景参数。

#### 初始化菜单 (INI) 说明

| ModE | 选择适用于流量测量的工作模式:<br>REL =显示相对过程值(液体或空气)<br>LIQU=显示绝对过程值(液体)<br>GAS =显示绝对过程值(空气) |
|------|--------------------------------------------------------------------------------|
| MEdI | 介质选择                                                                           |
| diA  | 设定内部管径(以 mm 或 inch 为单位)                                                        |
| CGA  | 校准测量图(倾角)                                                                      |

8.3 扩充功能 (EF) - 基本设定 (CFG)

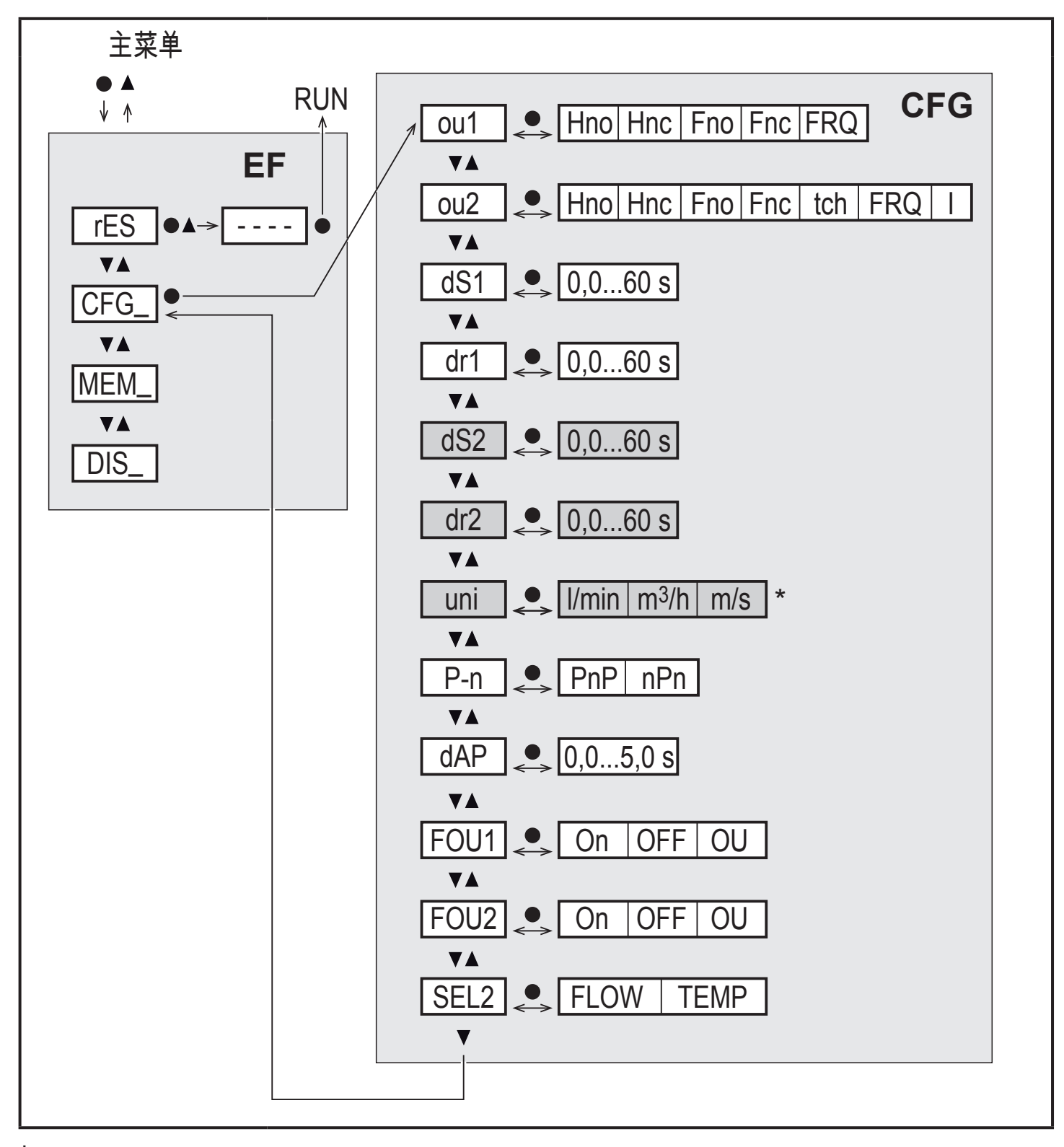

\* 针对 SAxx10 设备: cfm / gpm / fps

] 若为工厂设定,则显示白色背景参数。(→ 15)。 ] 根据工作模式 [ModE] 以及输出功能 [ou1] 和 [ou2] 而定,显示灰色背景参数。

# 扩充功能 (EF) 说明

| rES | 恢复出厂设定      |
|-----|-------------|
| CFG | 子菜单基本设定     |
| MEM | 子菜单最小/最大值记忆 |
| DIS | 子菜单显示设置     |

# 基本设定 (CFG) 说明

| ou1 / ou2   | OUT1 / OUT2 的输出功能<br>Hno = 迟滞功能常开<br>Hnc = 迟滞功能常闭<br>Fno = 窗口功能常开<br>Fnc = 窗口功能常闭<br>FRQ = 频率输出<br>I = 模拟信号 420 mA。<br>tch = 外部示教信号输入 |
|-------------|----------------------------------------------------------------------------------------------------|
| dS1 / dS2   | OUT1 / OUT2 的开启延迟                                                                                                    |
| dr1 / dr2   | OUT1/OUT2 的关闭延迟                                                                                                    |
| uni         | 流量的标准测量单位                                                                                                    |
| P-n         | 输出逻辑: pnp/npn                                                                                                    |
| dAP         | 测量值阻尼(仅适用于流量)                                                                                                    |
| FOU1 / FOU2 | 发生错误时,输出 OUT1 / OUT2 的运行状况                                                                                                    |
| SEL2        | OUT2可输出测量单位选择                                                                                                    |

CN

8.4 最小/最大值记忆 (MEM) - 显示功能 (DIS)

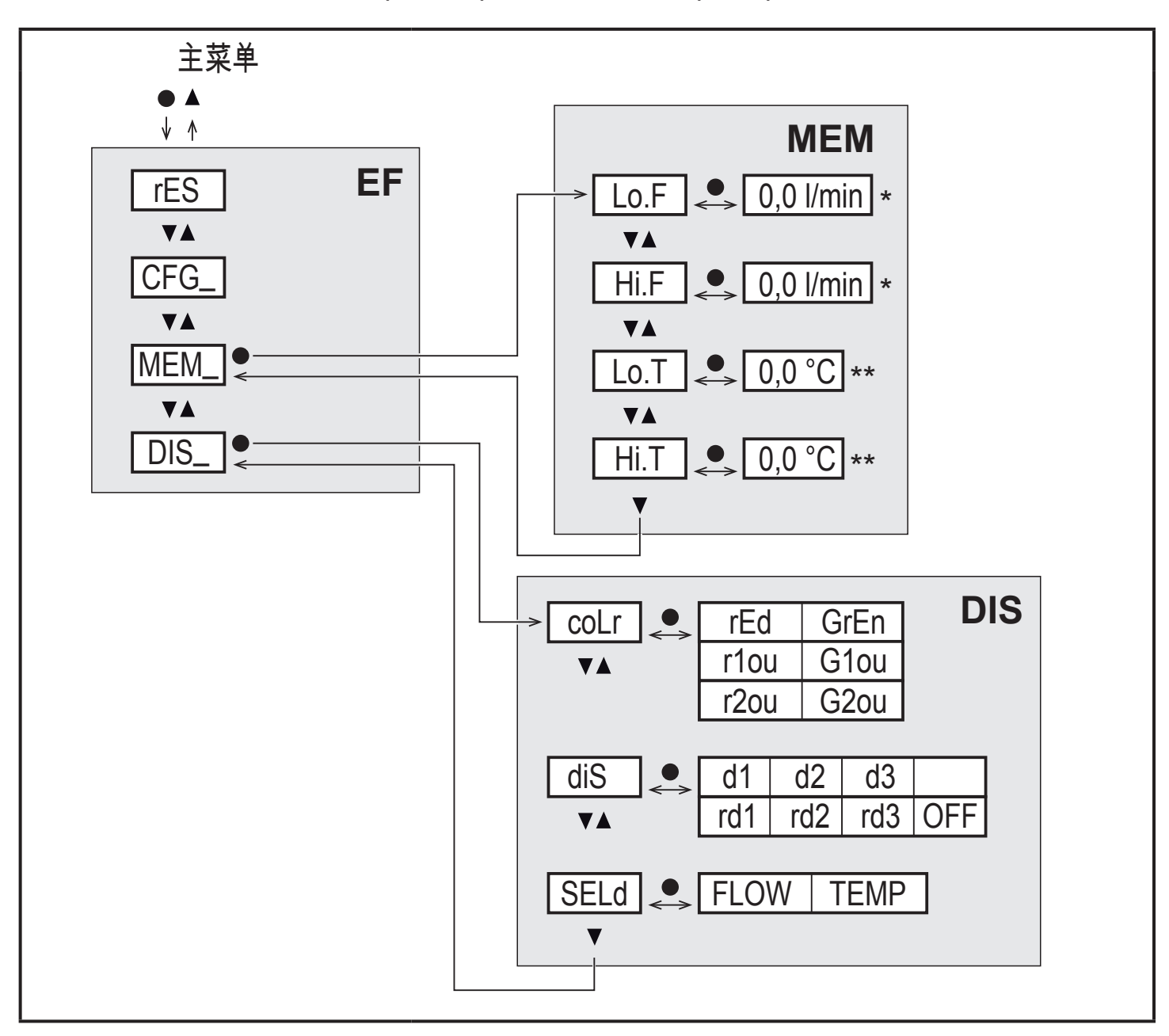

## 最小/最大值记忆 (MEM)) 说明

| Lo.F | 过程中测得的流量最小值 |
|------|-------------|
| Hi.F | 过程中测得的流量最大值 |
| Lo.T | 过程中测得的温度最小值 |
| Hi.T | 过程中测得的温度最大值 |

显示设定 (DIS) 说明

| coLr | 显示屏颜色配置<br>rEd =显示屏始终为红色<br>GrEn =显示屏始终为绿色<br>r1ou = 如开关输出 OUT1,显示红色<br>G1ou = 如开关输出 OUT1,显示绿色<br>r2ou = 如开关输出 OUT2,显示红色<br>G2ou = 如开关输出 OUT2,显示绿色                |  |
|------|----------------------------------------------------------------------------------------------------|--|
| diS  | 显示数值的更新速率和方向<br>d1 = 每 50 ms 更新一次测量值。<br>d2 = 每 200 ms 更新一次测量值。<br>d3 = 每 600 ms 更新一次测量值。<br>rd1、rd2、rd3 = 显示屏设定同 d1、d2、d3; 旋转 180°。<br>OFF = 在"运行"模式下禁用测量值的显示功能。 |  |
| SELd | 标准显示屏: 流量或介质温度                                                                                                    |  |

## 9 设定

通电且通电延时过后,产品进入正常运行模式。 产品将根据设定参数执行测量和评 估功能,并产生输出信号。

启动延时内,将按编程设定切换输出功能:

- 常开功能 (Hno/Fno) 接通
- 关闭,含常闭功能 (Hnc/Fnc)
- 关闭,针对频率输出(FRQ)
- 20 mA,针对电流输出(I)

## 10 参数设定

## 🛕 注意

对于温度高于 50 °C (122 °F) 的介质,外壳的某些部件可能会被加热至高于 65 °C (149 °F)。

- > 燃烧风险。
- ▶ 切勿用手触摸设备。
- ▶ 利用其他物体(如圆珠笔)在设备上进行设定。

可在安装之前或运行时设定参数。

如果在运行期间更改参数则会影响设备功能。

└ ▶ 请务必确保您的设备不会出现故障。

设定参数时,产品仍将处于工作模式下。 参数设定完成前,会按现有参数继续监 控。

\_ິ<u>ິ</u> 1 也可通过 IO-Link 接口设置参数 (→ 4.10)。

#### 10.1 常规参数设定

| 1. 从"运行"模式变更为主菜单 | [•]                                            |
|------------------|------------------------------------------------|
| 2. 选择所需参数        | [▲] 或 [▼]                                      |
| 3. 更改为设定模式       | [•]                                            |
| 4. 更改参数值         | ▲] 或 [▼] > 1 s                                 |
| 5. 确认设定的参数值      | [•]                                            |
| 6. 返回"运行"模式      | >30 秒 (超时) 或<br>同时按住 [▲] + [▼],直至达到"运<br>行"模式。 |

ົາໃ

同时按下 [▲] + [▼],即可在不保存已更改参数的情况下离开设定模式。

#### 10.1.1 切换菜单

| 1. 从"运行"模式变更为主菜单      | [•]            |
|-----------------------|----------------|
| 2. 选择参数 EF            | [▼]            |
| 3. 更改为子菜单 EF          | [•]            |
| 4. 选择参数 CFG、MEM、DIS   | [▼]            |
| 5. 更改为子菜单 CFG、MEM、DIS | [•]            |
| 6. 返回更高的菜单级           | 同时按住 [▲] + [▼] |

#### 10.1.2 更改为过程值显示("运行"模式)

有3种可能方案:

| Ι.  | 等待 30 秒(→ 10.1.4 超时)。      |
|-----|----------------------------|
| II. | 连续按 [▲],直至达到"运行"模式。        |
| .   | 同时按住 [▲] + [▼],直至达到"运行"模式。 |

10.1.3 锁定/解锁

可通过电子方式锁定产品,以避免意外设定。产品交货时:未锁定。

| 锁定装置 | <ul> <li>▶ 请确保产品处于正常工作模式下。</li> <li>▶ 同时按住 [▲] 和 [▼] 10 秒,直至显示 [Loc]。</li> </ul> |
|------|----------------------------------------------------------------------------------|
| 解锁   | ▶ 请确保产品处于正常工作模式下。<br>▶ 同时按住 [▲] 和 [▼] 10 秒,直至显示 [uLoc]。                          |

10.1.4 超时

如设定参数时,30秒内未按下任何按钮,则设备将返回工作模式,其值保持不变。

#### 10.2 设定容积流量监控

- ▶ 先选择工作模式 [ModE],再进行所有的其他设定 (→ 10.2.1).
- 就工作模式 GAS 和 LIQU 而言,以定义为 [uni] 的单位设定流量值。
- → 如有必要,先更改单位,再设定流量值。 就工作模式 REL 而言,始终使用单位 %。

10.2.1 定义工作模式

| ► 选排 | 译 [ModE] 并定义工作模式: REL、GAS、LIQU。<br>就工作模式 LIQU 和 GAS 而言,必须输入介质和内部管径。 | 菜单 INI:<br>[ModE] |
|------|---------------------------------------------------------------------|-------------------|
|      | 更改出厂设定 (Mode = REL) 后,设备显示 [≡≡≡≡],以让这些条目<br>生效:                     |                   |
|      | ▶ 按[●]。                                                             |                   |
|      | > [MĒdī] 会显示。                                                       |                   |
|      | ▶ 定义介质。                                                             |                   |
|      | > [diA] 会显示。                                                        |                   |
|      | ▶ 定义以 mm 或 inch 为单位的内部管径。                                           |                   |
| Ű    | 工作模式 REL 需要流量调整→ 10.2.8。                                            |                   |
| บ้า  | 工作模式更改后需重启设备。<br>设定保存在相应的工作模式中                                      |                   |
|      | 即更改工作模式后,设定                                                         |                   |
|      | 不会丢失。                                                               |                   |

#### 10.2.2 定义内部管径

| ▶ 选择 [diA]                         | 并定义内部管径:   | 菜单 INI: |
|------------------------------------|------------|---------|
| SAxx00                             |            | [diA]   |
| SAxx30                             | 15400 mm   |         |
| SAxx40                             |            |         |
| SAxx10                             | 0.616 inch |         |
| 〕〔〕 [diA] 仅可用于选择工作模式 GAS 或 LIQU 时。 |            |         |

## 10.2.3 配置 OUT1 流量监控限值

| ▶ 选择 [OU1],并设定开关功能: Hno、Hnc、Fno 或 Fnc | 菜单 CFG : |
|---------------------------------------|----------|
| 1. 选择迟滞功能时:                           | [OU1]    |
| ▶ 选择 [SP1],并设定输出功能设定需达到的值。            | 主菜单:     |
| ▶ 选择 [rP1],并设定输出功能复位需达到的值。            | [SP1]    |
| 2. 选择窗口功能时:                           | [rP1]    |
| ▶ 选择 [FH1],并设定窗口的上限值。                 | [[FH1]   |
| ▶ 选择 [FL1],并设定窗口的下限值。                 | [[FL1]   |

10.2.4 配置 OUT2 流量监控限值

| ▶ 选择 [SEL2] 并设定流量。                    | 菜单 CFG : |
|---------------------------------------|----------|
| ▶ 选择 [ou2],并设定开关功能: Hno、Hnc、Fno 或 Fnc | [SEL2]   |
| 1. 选择迟滞功能时:                           | [ou2]    |
| ▶ 选择 [SP2],并设定开启输出功能需达到的值。            | 主菜单:     |
| ▶ 选择 [rP2],并设定输出功能复位需达到的值。            | [SP2]    |
| 2. 选择窗口功能时:                           | [rP2]    |
| ▶ 选择 [FH2],并设定窗口的上限值。                 | [FH2]    |
| ▶ 选择 [FL2],并设定窗口的下限值。                 | [FL2]    |

## 10.2.5 配置 OUT1 流量频率信号

|   | 选择 [OU1] 并设定频率。                  | 菜单 CFG :         |
|---|----------------------------------|------------------|
| ► | 选择 [FEP1],并设定提供 FrP1 设定的频率时的流量值。 | [OU1]            |
| ► | 选择 [FrP1] 并设定频率: 100 Hz1000 Hz。  | 主菜单:             |
|   | [FEP1] 仅可用于选择工作模式 GAS 或 LIQU 时。  | [FEP1]<br>[FrP1] |

#### 10.2.6 配置 OUT2 流量频率信号

| ▶ 选择 [SEL2] 并设定流量。                         | 菜单 CFG :         |
|--------------------------------------------|------------------|
| ▶ 选择 [OU2] 并设定频率。                          | [SEL2]           |
| ▶ 选择 [FEP2],并设定提供 FrP2 设定的频率时的流量上限值。       | [OU2]            |
| ▶ 选择 [FrP2] 并设定频率: 100 Hz1000 Hz。          | 主菜单:             |
| ┃ <u>Ĵ</u> [FEP2] 仅可用于选择工作模式 GAS 或 LIQU 时。 | [FEP2]<br>[FrP2] |

## 10.2.7 配置 OUT2 流量模拟输出

| ► | 选择 [SEL2] 并设定流量。                           | 菜单 CFG :         |
|---|--------------------------------------------|------------------|
|   | 选择 [OU2] 并设定功能:I = 与流量成比例的电流信号 4…20 mA     | [SEL2]           |
| ► | 选择 [ASP2],并设定输出信号为 4 mA 的流量值。              | [OU2]            |
|   | 选择 [AEP2],并设定输出信号为 20 mA 的流量值。             | 主菜单:             |
|   | n [ASP2] 和 [AEP2] 仅可用于选择工作模式 GAS 或 LIQU 时。 | [ASP2]<br>[AEP2] |

## 10.2.8 执行流量调节

| 1. | 高流量调整:                                | 主菜单:    |
|----|---------------------------------------|---------|
| ►  | 开启电源电压。                               | [t.HGH] |
|    | 安装过程中启动最大流量。                          | [t.LOW] |
| ►  | 选择 [t.HGH] 并按下 [●]。                   |         |
| >  | [tch] 会显示。                            |         |
|    | 按住 [▲] 或 [▼]。                         |         |
| >  | [] 会显示。                               |         |
| ►  | 轻按 [●]。                               |         |
| >  | 显示 [donE]: 调整成功。显示 [FAIL]: 重复调整。      |         |
| >  | 设备将现有流量定义为最大流量(测量范围的终值=100 %)。        |         |
| ►  | 轻按 [●]。                               |         |
| 2. | 低流量调整:                                |         |
| ►  | 开启电源电压。                               |         |
| ►  | 安装过程中启动最小流量。                          |         |
| ►  | 选择 [t.LOW] 并按下 [●].                   |         |
| >  | [tch] 会显示。                            |         |
| ►  | 按住 [▲] 或 [▼]。                         |         |
| >  | [] 会显示。                               |         |
| ►  | 轻按 [●]。                               |         |
| >  | 显示 [donE]: 调整成功。显示 [FAIL]: 重复调整。      |         |
| >  | 设备将现有流量定义为最小流量 (0 %)。                 |         |
| ►  | 轻按 [●]。                               |         |
| Į  | ] [t.HGH] 和 [t.LOW] 仅可用于选择工作模式 REL 时。 |         |

#### 10.2.9 执行远程校准

| ►  | 选择 [OU2] 并设定 [tch]。       | 菜单 CFG: |    |
|----|---------------------------|---------|----|
| 1. | 高流量调整:                    | [OU2]   |    |
|    | 为插脚 2 提供 5 到 10 s 的工作电压。  |         |    |
| 2. | 低流量调整:                    |         |    |
|    | 为插脚 2 提供 10 到 15 s 的工作电压。 |         |    |
| >  | OUT2 高 2 s: 调整成功。         |         |    |
| >  | OUT2 高1s: 调整失败。 ► 重复调整。   |         | CN |

#### 10.3 设定温度监控

#### 10.3.1 配置 OUT2 温度监控限值

| ►  | 选择 [SEL2] 并设定温度。                    | 菜单 CFG : |
|----|-------------------------------------|----------|
| ►  | 选择 [ou2],并设定开关功能: Hno、Hnc、Fno 或 Fnc | [SEL2]   |
| 1. | 选择迟滞功能时:                            | [OU2]    |
|    | 选择 [SP2],并设定开启输出功能需达到的值。            | 主菜单:     |
| ►  | 选择 [rP2],并设定输出功能复位需达到的值。            | [SP2]    |
| 2. | 选择窗口功能时:                            | [rP2]    |
|    | 选择 [FH2],并设定窗口的上限值。                 | [FH2]    |
|    | 选择 [FL2],并设定窗口的下限值。                 | [FL2]    |

#### 10.3.2 配置 OUT2 温度频率信号

| 选择 [SEL2] 并设定温度。                   | 菜单 CFG : |
|------------------------------------|----------|
| 选择 [OU2] 并设定频率。                    | [SEL2]   |
| 选择 [FSP2] 并设定提供 0 Hz 的温度下限值。       | [OU2]    |
| 选择 [FEP2],并设定提供 FrP2 设定的频率时的温度上限值。 | 主菜单:     |
| 选择 [FrP2] 并设定频率: 100 Hz1000 Hz。    | [FSP2]   |
|                                    | [FEP2]   |
|                                    | [FrP2]   |

#### 10.3.3 配置 OUT2 温度模拟输出

| 选择 [SEL2] 并设定温度。                       | 菜单 CFG : |
|----------------------------------------|----------|
| 选择 [OU2] 并设定功能:I = 与温度成比例的电流信号 4…20 mA | [SEL2]   |
| 选择 [ASP2],并设定输出信号为 4 mA 的温度值。          | [OU2]    |
| 选择 [AEP2],并设定输出信号为 20 mA 的温度值。         | 主菜单:     |
|                                        | [ASP2]   |
|                                        | [AEP2]   |

10.4 用户设定(可选)

## 10.4.1 配置标准显示屏

| ► | 选择 [SELd],并确定标准测量单位:<br>- FLOW = 显示当前测量单位的流量。                                                                                                    | 菜单 DIS:<br>[SELd] |
|---|----------------------------------------------------------------------------------------------------|-------------------|
| • | - [TEMP] = 显示以 °C 为单位的当前介质温度 (SAxx10:°F)。<br>选择 [diS],并设定显示屏的更新速率和方向:<br>- d1、d2、d3: 每 50 ms、200 ms、600 ms 更新一次测量值。<br>- rd1、rd2、rd3: 显示屏设定同 d1、d2、d3; 旋转 180°。 | [diS]             |
|   | 2011年12月14日7月18日前並示功能。<br>即使已禁用显示器,LED 仍会保持工作状态。即使已禁用显示<br>器,仍会显示错误消息。                                                                                          |                   |

10.4.2 设定流量的标准测量单位

| 选择 [uni]                                                            | ,并设定测量单位:      | 菜单 CFG : |  |
|---------------------------------------------------------------------|----------------|----------|--|
| SAxx00                                                              |                | [uni]    |  |
| SAxx30                                                              | l/min、m3/h、m/s |          |  |
| SAxx40                                                              |                |          |  |
| SAxx10                                                              | cfm、gpm、fps    |          |  |
| 」 [uni] 仅可用于选择工作模式 GAS 或 LIQU 时。 就工作模式 REL 而<br>言,流量值始终以测量范围的 % 显示。 |                |          |  |

10.4.3 选择介质

| ▶ 选择 [MEdI] 并定义待监控的介质:H2O、OIL1*、OIL2**<br>、GLYC、AIR。                                                          | 菜单 INI:<br>[MEdI] |
|----------------------------------------------------------------------------------------------------|-------------------|
|                                                                                                    |                   |
| *OIL1 = 高粘性油(40 °C 时 ≥ 40 mm²/s / 104 °F 时 ≥ 40 cSt)<br>**OIL2 = 低粘性油(40 °C 时 ≤ 40 mm²/s / 104 °F 时 ≤ 40 cSt) |                   |

10.4.4 配置显示屏颜色更改

| 选择 [coLr] 并定义过程值显示屏的颜                   | 菜单 DIS: |
|-----------------------------------------|---------|
| 色:rEd、GrEn、r1ou、r2ou、G1ou、G2ou (→ 4.9)。 | [coLr]  |

#### 10.4.5 设定输出逻辑

| 选择 [D_n] 并设定 D_D 式 _D_D     | 菜单 CFG : |
|-----------------------------|----------|
| 远往 [F-II],开攻疋 FIIF 或 IIFII。 | [P-n]    |

#### 10.4.6 设定测量值阻尼

| ► | 选择 [dAP] 并设定以秒为单位的阻尼常数 (T值 63 %): 05 s (→ 4.8). | 菜单 CFG : |
|---|-------------------------------------------------|----------|
|   |                                                 | [dAP]    |

10.4.7 设定开关延时

| 选择 [dSx] 并设定以秒为单位的 OUTx 开关延时: 060 s。 | 菜单 DIS : |
|--------------------------------------|----------|
| 选择 [dSx] 并设定以秒为单位的 OUTx 复位延时: 060 s。 | [dS1]    |
|                                      | [dS2]    |
|                                      | [dr1]    |
|                                      | [dr2]    |

10.4.8 设定故障状况时的输出状态

| ▶ 选择 [FOU1] 或 [FOU2] 并设定值:                 | 菜单 CFG: |
|--------------------------------------------|---------|
| 1. 开关输出:                                   | [FOU1]  |
| - On = 出错时输出 1 /输出 2 开启。                   | [FOU2]  |
| │                                          |         |
| - OU = 按参数定义,无论是否出错均开启输出 1 /输出 2。          |         |
| 2. 频率输出:                                   |         |
| - On = 频率信号: 130 % of FrP1 / FrP2 (→ 4.7)。 |         |
| - OFF = 频率信号: 0 Hz (→ 4.7)。                |         |
| - OU = 频率输出信号继续运行,无变化。                     |         |
| │3. 模拟输出:                                  |         |
| - On = 模拟量信号达到故障上限值 (→ 4.6)。               |         |
| - OFF = 模拟量信号达到故障下限值 (→ 4.6)。              |         |
| - OU = 模拟量信号变化与测量值相应。                      |         |

#### 10.4.9 测量值曲线的校准

| ► 选择 [CGA] 并设定介于 60 和 140 之间的百分比 → 4.4。(100 % = エ<br>厂校准) |  |  |  |  |
|-----------------------------------------------------------|--|--|--|--|
| ① [CGA] 仅可用于选择工作模式 GAS 或 LIQU 时。                          |  |  |  |  |

CN

#### 10.5 服务功能

10.5.1 读取最小值/最大值

| ▶ 选择 [Lo.x] 或 [Hi.x]。[Lo.F] = 最小流量值,[Hi.F] = 最大流量值 [Lo.T] = 最小温度值,[Hi.T] = 最大温度值 | 菜单 MEM:<br>[Lo.F] |
|----------------------------------------------------------------------------------|-------------------|
| ₩除内存:                                                                            | [Hi.F]            |
| ▶ 选择 [Lo.x] 或 [Hi.x]。                                                            |                   |
| ► 按住 [▲] 或 [▼]。                                                                  |                   |
| > [] 会显示。                                                                        |                   |
| ▶                                                                                |                   |
| ┃ 建议在正常操作条件下,首次运行产品时,立即删除记忆。<br>□ 在工作模式 REL 中,新的示教流程会删除记忆。                       |                   |

10.5.2 将所有参数复位为出厂设定

| ► 选按<br>► [轻 | 择 [rES] 并按下 [●]。<br>住 [▲] 或 [▼]。<br>] 会显示。<br>按 [●]。 | 菜单 EF:<br>[rES] |
|--------------|------------------------------------------------------|-----------------|
| ງິ           | 我们建议您在执行恢复出厂设定前,记下您自己的设定。                            |                 |

11 操作

通电后,产品处于"运行"模式(即正常工作模式)。 设备将根据设定参数执行测量 和评估功能,并发出输出信号。

11.1 读取过程值

可预设流量或温度是否显示为默认 (→ 10.4.1 配置标准显示屏)。可针对流量测量 定义标准测量单位(I/min 或 m3/h 或 m/s; 针对 SAxx10: gpm、cfm 或 fps → 10.4.2)。 就工作模式 REL 而言,流量始终显示为 %。 除预设标准显示之外,显示屏还可更改为其他显示单位:

- ▶ 按下 [▲] 或 [▼]。
- > 显示屏更改, LED 指示灯显示当前显示单位。
- > 30 秒后显示屏将切换至标准显示。
- 11.2 读取设定参数
- ▶ 短按[●]
- ▶ 按下 [▼] 以选择参数。
- 36

▶ 短按[●]

> 当前设定值会显示 30 秒。而后设备会返回至过程值显示。

12 技术资料

若要了解技术资料和比例图,可访问 www.ifm.cn。

#### 13 故障排除

产品具有多项自我诊断选项。 可在运行时自动进行自我监控。

即使已关闭显示屏,仍会显示警告和错误状态。 错误显示亦可通过 IO-Link 获得。

| 显示屏   | 类型               | 说明                                              | 故障排除                                                          |
|-------|------------------|-------------------------------------------------|---------------------------------------------------------------|
| Err   | 错误               | • 设备故障。                                         | ▶ 更换设备。                                                       |
| 无显示屏  | 错误               | ・电源电压过低。<br>・设定 [diS] = OFF。                    | <ul> <li>▶ 检查电源电压。</li> <li>▶ 更改设定 [diS] → 10.4.1.</li> </ul> |
| PArA  | 错误               | 参数设定超出有效范围。                                     | ▶ 检查参数设定。                                                     |
| Loc   | <u> </u>         | 设备的设定按钮已锁定,拒绝更<br>改参数。                          | ▶ 解锁设备 → 10.1.3。                                              |
| C.Loc | 警告               | 设备的设定按钮暂时被锁定,通<br>过 IO-Link 通信进行的参数设定<br>生效中。   | ▶ 完成通过 IO-Link 通信进行<br>的参数设定。                                 |
| S.Loc | <u> </u>         | 已通过参数软件锁定设定按钮,<br>拒绝更改参数。                       | ► 利用参数设定软件,通过<br>IO-Link 接口解锁设备。                              |
| UL    | <u> </u>         | 低于显示范围。 温度值 < - 20<br>% MEW (→ 4.6)。            | <ul><li>▶ 检查温度范围。</li><li>▶ 重复低流量调整。</li></ul>                |
| OL    | 警告               | 高于显示范围: 测量值 ><br>120 % of MEW<br>(→ 4.6)。       | <ul> <li>▶ 检查流量范围/温度范围。</li> <li>▶ 重复高流量调整。</li> </ul>        |
| SC1   | <u>酸</u> 生<br>言口 | OUT1 的开关状态 LED 闪烁:<br>OUT1 短路。                  | ▶ 检查 OUT1 开关输出是否存<br>在短路或短路电流。                                |
| SC2   | <u>酸</u> 生<br>言口 | OUT2 的开关状态 LED 闪烁:<br>OUT2 短路。                  | ► 检查 OUT2 开关输出是否存<br>在短路或短路电流。                                |
| SC    | 警告               | OUT1 和 OUT2 的开关状态<br>LED 闪烁: OUT1 和 OUT2<br>短路。 | ▶ 检查 OUT1 和 OUT2 开关<br>输出是否存在短路或短路<br>电流。                     |

CN

| 显示屏  | 类型 | 说明                                        | 故障排除      |
|------|----|-------------------------------------------|-----------|
| FAIL | 警告 | 错误的低流量或高流量调整(例<br>如,最大流量与最小流量之间的<br>差值太小) | ▶ 重复流量调整。 |

MEW = 测量范围的终值

14 维护

▶ 定期对传感器尖端进行目视检查,确保无沉积物。

▶ 使用软布清洁。可使用普通的醋酸清洁剂(如石灰)清除顽固的沉积物。

## 15 出厂设定

| 参数         | 出厂设定   | 用户设定 |
|------------|--------|------|
| SP1        | 20 %   |      |
| rP1        | 15 %   |      |
| FH1 20 %   |        |      |
| FL1        | 15 %   |      |
| FEP1       | 100 %  |      |
| FrP1       | 100 Hz |      |
| SP2        | 40 %   |      |
| rP2 (FLOW) | 35 %   |      |
| rP2 (TEMP) | 38 %   |      |
| FH2        | 40 %   |      |
| FL2 (FLOW) | 35 %   |      |
| FL2 (TEMP) | 38 %   |      |
| FSP2       | 0 %    |      |
| FEP2       | 100 %  |      |
| FrP2       | 100 Hz |      |
| ASP2       | 0 %    |      |
| AEP2       | 100 %  |      |

| 参数   | 出厂设定                                 |              | 用户设定 |     |
|------|--------------------------------------|--------------|------|-----|
| diA  |                                      |              |      |     |
| ou1  | Hno                                  |              |      |     |
| ou2  | I                                    |              |      |     |
| dS1  | 0 :                                  | S            |      |     |
| dr1  | 0 :                                  | S            |      | CN  |
| dS2  | 0 :                                  | S            |      | ••• |
| dr2  | 0 :                                  | S            |      |     |
| uni  | SAxx00<br>SAxx30<br>SAxx40<br>SAxx10 | l/min<br>gpm |      |     |
| P-n  | PnP                                  |              |      |     |
| dAP  | 0.6 s                                |              |      |     |
| MEdI | H2O                                  |              |      |     |
| FOU1 | 关闭                                   |              |      |     |
| FOU2 | 关闭                                   |              |      |     |
| SEL2 | FLOW                                 |              |      |     |
| CGA  | 100 %                                |              |      |     |
| ModE | RE                                   | E            |      |     |
| coLr | rE                                   | d            |      |     |
| diS  | d2                                   | 2            |      |     |
| SELd | FLC                                  | )W           |      |     |

百分比值指测量范围的最终值。